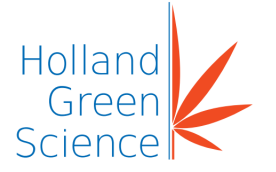

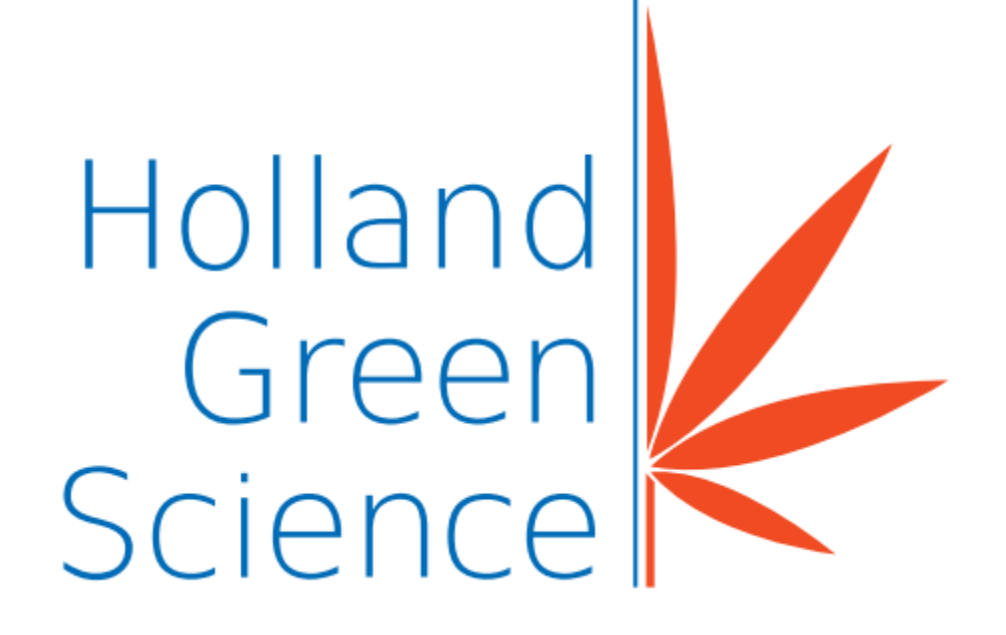

# 10407001 Xiros 2 Lyophilizer **User Manual**

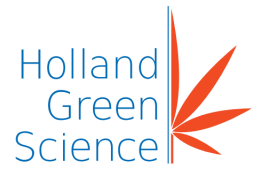

| Table         | e of Contents                    |
|---------------|----------------------------------|
| I.<br>1 ікліт |                                  |
|               |                                  |
|               | Cofety                           |
|               | Viros 2 Lyonhilizor Introduction |
| ш.<br>э 1     |                                  |
| <u>১</u> .।   | Pulpose                          |
| 3.2           | Hardware Diagram                 |
| 3.3           | Hardware                         |
| 3.4           | Software                         |
| 3.5           | Abbreviations                    |
| 3.6           | After Sales Support              |
| 3.7           | Proper Use                       |
| IV.           | Technical Specifications13       |
| V.            | Inspection                       |
| 5.1           | Packing List17                   |
| VI.           | Installation19                   |
| 6.1           | Safety Rule19                    |
| 6.2           | Transportation19                 |
| 6.3           | On-Site Assembly                 |
| 6.4           | Tools needed19                   |
| 6.5           | Chamber Set up20                 |
| 6.            | .5.1 Chamber Location            |
| VII.          | Components Assembly              |
| 7.1           | Vacuum System Assembly           |
| 7.2           | Flastria Cabinet Installation    |
| 7.3           | Electric Cabinet Installation    |
| 7.4           | Expansion Tank Installation      |
| VIII.         | Vision Refilling                 |
| 8.1           | Vacuum Pump Oil Level            |
| 8.2           | Refilling the Silicon Oil        |
| IX.           | Software Operation               |
| 9.1           | User Permission Management       |
| 9.2           | Software Operating Instructions  |

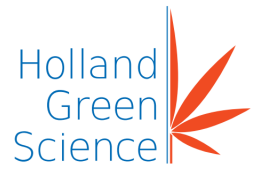

| 9.3  | Recipe                        | 31 |
|------|-------------------------------|----|
| 9.4  | Recipe Setting Parameters     | 32 |
| 9.5  | Recipe Management             | 34 |
| 9.6  | Parameter Manager             | 37 |
| Х.   | Flow Charts of Operations     | 39 |
| 10.1 | Operation Sequences           | 43 |
| 10.2 | Manual De-icing Operation     | 45 |
| 10.3 | Alarm/Safety Message          | 47 |
| 10.  | .3.1 Check Alarm Messages     | 47 |
| 10.  | .3.2 Alarm Records            | 48 |
| 10.  | .3.3 Alarm List               | 50 |
| 10.  | .3.4 Events List              | 52 |
| XI.  | Final Commission Checks       | 53 |
| 11.1 | Preparation                   | 53 |
| 11.2 | Inspection Prior to Operation | 53 |
| 11.3 | Utility Data and Parameters   | 53 |
| XII. | Maintenance and Cleaning      | 54 |

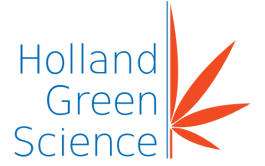

### I. Disclaimer & Warranty

- The intellectual property rights for this manual belongs to Holland Green Science Corporation (hereinafter referred to as "the Company").
- Products of the company are under the patent protection of China and other countries and regions (inclusive of obtained patents and patents currently under application).
- The company reserves the right to change product specifications without notice.
- The contents of the manual are subject to change without notice.
- The manual's content must not be copied, extracted, or modified in any form without the Company's permission.

### LIMITED WARRANTY & DISCLAIMER

Products sold by the Company are intended solely for the use(s) specified by the manufacturer and are not to be used for any other purposes including, but not limited to, unauthorized commercial purposes. Buyer warrants and represents that Buyer will properly test, use, qualify, and/or validate each Product for intended use, and, to the extent authorized, manufacture and market any final articles made from the Company's Products in accordance with the practices of a reasonable person who is an expert in the field, and in strict compliance with all applicable national, state and local laws and regulations. Buyer acknowledges and understands that the purchase of Products only conveys to Buyer the non-transferable right for only the Buyer to use the Products purchased in compliance with the applicable manufacturer's Published User Statement, Limited User Statement, or Limited License, if any. While this manual contains certain representations of the potential dangers from the instrument or equipment, Buyer is solely responsible for conducting any research necessary to learn the hazards involved for any of its intended uses of the instrument or equipment purchased from the Company and to properly warn its customers, employees and other personnel who may be exposed to such instrument or equipment of any risks involved in using or handling the instrument or equipment.

The Company warrants that this product will operate or perform substantially in conformance with the Company's published specifications and be free from defects in material and workmanship, when subjected to normal, proper and intended storage and usage by properly trained personnel, for the duration of the manufacturer's warranty period set forth in this product documentation, published specifications or package inserts. If a manufacturer's warranty period is not specified in the product documentation, published specifications or package inserts. If a manufacturer's warranty period is not specified in the product documentation, published specifications or package inserts, the warranty period shall be one (1) year from the date of Bill of Sale to Buyer for equipment, and the earlier of any stated expiration dates or ninety (90) days for all other products (the "Warranty Period"). The Company agrees during the Warranty Period, to repair or replace, at the Company's option, defective Products so as to cause the same to operate in substantial conformance with said published specifications; provided that Buyer shall (a) promptly notify the

#### Version 1.0

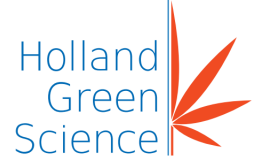

Company in writing upon the discovery of any defect, which notice shall include the product model and serial number (if applicable) and details of the warranty claim; and (b) after the Company's review, the Company will provide Buyer with service data and/or a Return Material Authorization ("RMA"), which may include biohazard decontamination procedures and other product-specific handling instructions, then, if applicable, Buyer may return the defective Products to the Company with all costs prepaid by Buyer. Replacement parts may be new or refurbished, at the election of the Company. All replaced parts shall become the property of the Company. Shipment to Buyer of repaired or replacement Products shall be made in accordance with the Delivery provisions of the Terms & Conditions agreed to by the purchase of this product. Consumables are expressly excluded from this warranty.

Notwithstanding the foregoing, Products supplied by the Company but not manufactured by the Company are not warranted by the Company, and the Company disclaims all warranties associated with the accuracy of any original manufacturer or third-party supplier Product information, but the Company agrees to assign to Buyer any warranty rights in such Product that the Company may have from the original manufacturer or third-party supplier, to the extent such assignment is allowed by such original manufacturer or third-party supplier.

In no event shall the Company have any obligation to make repairs, replacements or corrections required, in whole or in part, as the result of (i) normal wear and tear, (ii) accident, disaster or event of force majeure, (iii) misuse, fault or negligence of or by Buyer, (iv) use of the Product in a manner for which they were not designed, (v) causes external to the Product such as, but not limited to, power failure or electrical power surges, (vi) improper storage and handling of the Product or (vii) use of the Product in combination with equipment or software not supplied by the Company. If the Company determines that Product for which Buyer has requested warranty services are not covered by the warranty hereunder, Buyer shall pay or reimburse the Company for all costs of investigating and responding to such request at the Company's then prevailing time and materials rates. If the Company provides repair services or replacement parts that are not covered by this warranty, Buyer shall pay the Company therefor at the Company's then prevailing time and materials rates.

ANY INSTALLATION, MAINTENANCE, REPAIR, SERVICE, RELOCATION OR ALTERATION TO OR OF, OR OTHER TAMPERING WITH, THE PRODUCT PERFORMED BY ANY PERSON OR ENTITY OTHER THAN THE COMPANY WITHOUT THE COMPANY'S PRIOR WRITTEN APPROVAL, OR ANY USE OF REPLACEMENT PARTS NOT SUPPLIED BY THE COMPANY, SHALL IMMEDIATELY VOID AND CANCEL ALL WARRANTIES WITH RESPECT TO THE PRODUCT.

THE OBLIGATIONS CREATED BY THIS WARRANTY STATEMENT TO REPAIR OR REPLACE A DEFECTIVE PRODUCT SHALL BE THE SOLE REMEDY OF BUYER IN THE

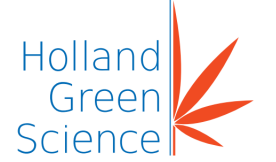

EVENT OF A DEFECTIVE PRODUCT. EXCEPT AS EXPRESSLY PROVIDED IN THIS WARRANTY STATEMENT, THE COMPANY DISCLAIMS ALL OTHER WARRANTIES, WHETHER EXPRESS OR IMPLIED, ORAL OR WRITTEN, WITH RESPECT TO THE PRODUCTS, INCLUDING WITHOUT LIMITATION ALL IMPLIED WARRANTIES OF MERCHANTABILITY OR FITNESS FOR ANY PARTICULAR PURPOSE OR USE. THE COMPANY DOES NOT WARRANT THAT THE PRODUCTS ARE ERROR-FREE OR WILL ACCOMPLISH ANY PARTICULAR RESULT.

NOTHING IN THIS MANUAL OR IN THE TERMS AND AGREEMENT AGREED TO AT THE TIME OF PURCHASE SHALL BE CONSTRUED TO PROVIDE FOR THE TRANSFER, ASSIGNMENT OR ALIENATION OF THE LIMITED WARRANTIES PROVIDED BY THE COMPANY HEREIN TO ANY OTHER PARTY OTHER THAN BUYER, INCLUDING BUT NOT LIMITED TO, SUCCESSORS, HEIRS, SUBSIDIARIES OR ANY OTHER THIRD PERSON.

THE WARRANTIES IDENTIFIED ABOVE ARE THE SOLE AND EXCLUSIVE WARRANTIES WITH RESPECT TO THIS PRODUCT AND ARE IN LIEU OF ALL OTHER WARRANTIES. EXPRESS OR IMPLIED. ALL OTHER WARRANTIES ARE EXPRESSLY DISCLAIMED, WITHOUT LIMITATION, THOSE OF INCLUDING, NON-INFRINGEMENT, MERCHANTABILITY, OR FITNESS FOR A SPECIFIC PURPOSE OR USE (WHETHER ARISING FROM STATUTE, OR OTHERWISE IN LAW, OR FROM A COURSE OF DEALING, OR USAGE OF TRADE). THIS WARRANTY IS NOT TRANSFERABLE FROM THE ORIGINAL PURCHASER TO A SUBSEQUENT OWNER. FURTHER, THE COMPANY IS NOT LIABLE IN CASES OF DELIBERATE, NEGLIGENT OR ACCIDENTAL MISUSE OF THE PRODUCTS, USE WITH INAPPROPRIATE REAGENTS OR CONSUMABLES, DAMAGE CAUSED BY DISASTER, REPAIR OR MODIFICATIONS DONE BY ANYONE OTHER THAN THE COMPANY. THE COMPANY DOES NOT WARRANT THAT THE PRODUCT WILL NOT INFRINGE THE INTELLECTUAL PROPERTY RIGHTS OF A THIRD PARTY EITHER ALONE OR IN COMBINATION WITH OTHER PRODUCTS OR IN THE OPERATION OF ANY PROCESS. THE COMPANY'S TOTAL LIABILITY FOR BREACH OF THESE WARRANTIES SHALL BE LIMITED TO THE GROSS PURCHASE PRICE FOR THE PRODUCT AS STATED IN THE RELEVANT INVOICE OR ORDER UNDER WHICH THE ACTIVITY GIVING RISE TO LIABILITY ARISES. UNDER NO CIRCUMSTANCES SHALL THE COMPANY BE LIABLE FOR INDIRECT, INCIDENTAL, CONSEQUENTIAL, SPECIAL OR PUNITIVE DAMAGES (INCLUDING LOSS OF BUSINESS OR PROFITS) UNDER ANY THEORY OF LIABILITY HEREUNDER.

For claims under the warranty please contact your local supplier. You may also send the instrument directly to manufacturer, enclosing the invoice copy and by giving reasons for the claim.

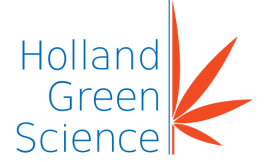

#### LIMITATION OF LIABILITY

NOTWITHSTANDING ANYTHING TO THE CONTRARY CONTAINED HEREIN, THE LIABILITY OF THE COMPANY UNDER THESE TERMS AND CONDITIONS (WHETHER BY REASON OF BREACH OF CONTRACT, TORT, INDEMNIFICATION, OR OTHERWISE, BUT EXCLUDING LIABILITY OF THE COMPANY FOR BREACH OF WARRANTY (THE SOLE REMEDY FOR WHICH SHALL BE AS PROVIDED UNDER THIS SECTION) SHALL NOT EXCEED AN AMOUNT EQUAL TO THE LESSER OF (A) THE TOTAL PURCHASE PRICE THERETOFORE PAID BY BUYER TO THE COMPANY WITH RESPECT TO THE PRODUCT(S) GIVING RISE TO SUCH LIABILITY OR (B) ONE HUNDRED THOUSAND DOLLARS (\$100,000), WHICHEVER IS LESS.

With respect to any software products incorporated in or forming a part of the Product hereunder Buyer intends and agrees that such software products are being licensed and not sold, and that the words "purchase", "sell" or similar or derivative words are understood and agreed to mean "license", and that the word "Buyer" or similar or derivative words are understood and agreed to mean "licensee". Notwithstanding anything to the contrary contained herein, The COMPANY or its licensor, as the case may be, retains all rights and interest in software products provided hereunder. See the Terms & Conditions of purchase for details regarding such license.

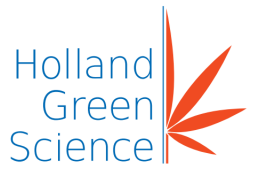

II. Safety

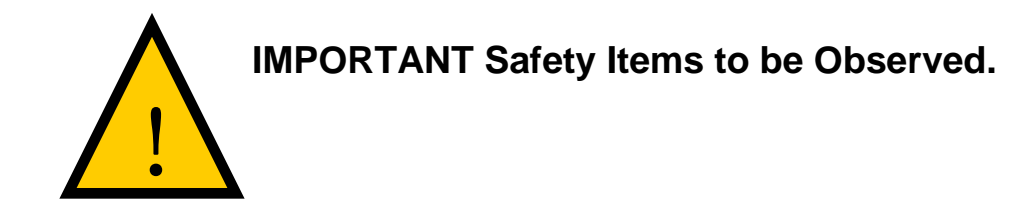

### Safety Warnings

The lyophilizer is designed in accordance with industry safety standards. Incorrect operation may result in safety hazards for personnel and/or the equipment.

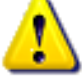

### ! DANGER (May cause serious damage to property and or casualties)

- 1. Verify that all discharging ports are properly connected.
- 2. Utility requirements: ensure that the electrical meets the local standard and that the power supply is compatible to the Instrument nameplate. The power source must be properly grounded.
- 3. Avoid touching the pipelines (e.g. compressor exhaust pipes) to prevent scalding from high temperatures.
- 4. Avoid touching the chamber's inside and external surfaces due to high or low temperatures and to prevent scalding or frostbite.
- 5. Only trained refrigeration engineers may service the refrigeration system.
- 6. When conducting maintenance and or operations inside the chamber, ensure the door is securely held open.
- 7. Ensure appropriate PPE is worn at all times! Unprotected hands are not to open or close the door.
- 8. **Note:** Persons are not to enter the chamber.
- 9. It is prohibited to use flammable liquids or gas inside or around the instrument. The lyophilizer is not designed with explosion prevention.

### ♪

### I WARNING (May cause property damage or personal injury)

- 1. Do not stand on any instrument piping
- 2. Prior to operating this instrument, all operators are required to fully read this manual. Only trained and qualified operators should use the instrument.
- 3. It is prohibited to install any non-manufacturer authorised software onto this instrument
- 4. Nitrogen gas is recommended to detect any system leakage and avoid danger.
- 5. Power 'OFF' the power supply for PLC and all electrical equipment before working on the instrument.
- 6. Confirm the main power is 'OFF' prior to opening the cabinet door.

#### IMPORTANT:

7. Periodic checks of the heater junction box are required to ensure the terminal screws do not become loose or the wiring ages.

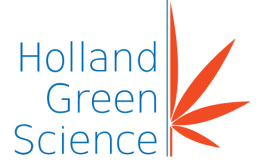

- 8. It is recommended that every five (5) years the electric heater be replaced.
- It is recommended that once a month a qualified person checks the solid-state relay to confirm the solid-state relay is running correctly to avoid breakdowns.
   Note: The electrical heater will continuously heat in the event the solid-state relay breaks down, leading to the potential of a serious hazard.

10. Immediately power 'OFF' the electrical heater if the electrical heater over temperature alarm alerts / sounds. If the above is not resolved fully power 'OFF' and unplug from the main power supply and arrange a service technician to investigate and repair.

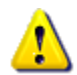

#### ! ATTENTION (May affect operational performance or service life)

- 11. The overall safe operation of the instrument is the responsibility of the owner of the instrument and their assigned operator(s), who in turn are responsible for ensuring the user manual guidance is applied to, optimise the safety and protection of personnel and the Instrument before, during and after lyophilizer operation.
- 12. Timely maintenance of the instrument MUST be maintained to ensure continued safe operation, good instrument condition thus optimising the instruments service life.
- 13. Only accredited and qualified professional repair technicians can open the instrument or conduct required repairs. Persons performing repairs on the instrument other than those selected or approved by the Company shall operate to void any warranty contained hereinabove for the product.

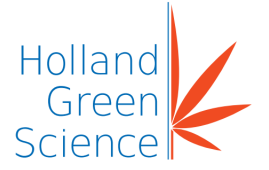

### III. Xiros 2 lyophilizer Introduction

#### 3.1 Purpose

This manual provides a basic overview of the Xiros 2 lyophilizer and guide to its operation. Please read the user manual carefully before using the freeze dryer.

3.2 Hardware Diagram

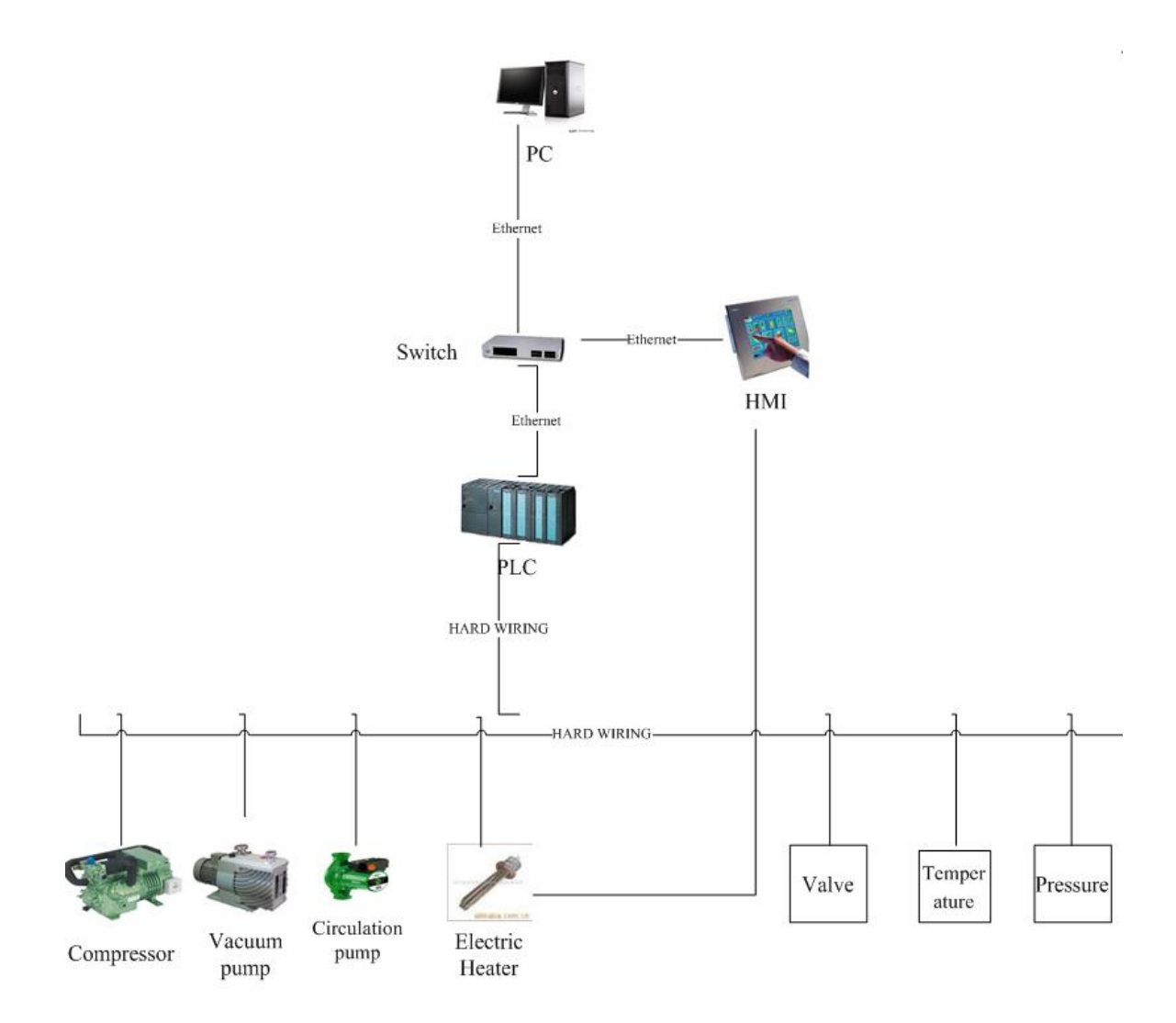

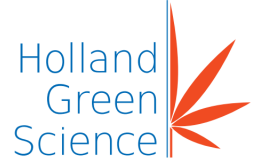

#### 3.3 Hardware

All processing automation is controlled by SIEMENS HMI (Human Machine Interface) 6AV2124-0GC01-0AX0 using an 8GB memory card. A screen is used for process monitoring and control.

#### 3.4 Software

The control and supervision of the lyophilizer is carried out by Portal V15 and the program monitors.

#### 3.5 Abbreviations

| Unit  | Meaning  |
|-------|----------|
| s/sec | second   |
| min   | minute   |
| Р     | pressure |
| T/h   | ton/hour |
| h     | hour     |
| L     | litre    |

#### 3.6 After Sales Support

If you have questions related to the product installation or need technical assistance, please contact the after-sales service department. The company may provide technical assistance and information regarding the instrument or equipment or service without charge at its sole discretion. Buyer assumes sole responsibility for any reliance on or use of such assistance and information, and the Company makes no warranty thereon.

Upon contact the following information is required to be provided

Product Serial Number (located on rear panel instrument nameplate)

- Warranty card
- Description of issue or problem (i.e., software or hardware)
- Method and or operating steps you have undertaken towards resolution.
- Your contact details inclusive of telephone number and email address.

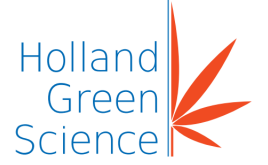

For claims under the warranty please contact your local supplier. You may also send the instrument directly to manufacturer, enclosing the invoice copy and by giving reasons for the claim.

#### 3.7 Proper Use

The lyophilizer is designed for use in large scale manufacturing and mining operations. It is ideal for academic and cooperate research laboratories. To prevent damage to the lyophilizer it should only be used in clean and safe environments free of corrosive gases and intense magnetic fields.

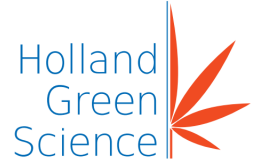

### IV. Technical Specifications

| Model  |                                |                    | 10407001                  |         |
|--------|--------------------------------|--------------------|---------------------------|---------|
| Produc | ct Name                        |                    | Xiros 2 lyophilizer       |         |
| Extern | al Dimensions (mm)             |                    | 2000 (D) x 1400 (W) x 2   | 640 (H) |
| Chamb  | per                            |                    |                           |         |
| A. De  | sign Specifications            |                    |                           |         |
| SN     | Description                    | Specifi            | cations                   |         |
| 1      | Chamber type                   | Cylindri           | cal                       |         |
| 2      | Internal finish                | Ra≤0.8             | μm                        |         |
| B. Te  | chnical Configuration          |                    |                           |         |
| SN     | Name                           | MSM                |                           | QTY     |
| 1      | Chamber internal material      | SS 304             |                           | N/A     |
| 2      | External plate                 | SS 304             | , thickness 1.5mm         | N/A     |
| 3      | Insulation                     | Polyeth            | ylene material            | N/A     |
| 4      | Temp. sensors of thermal fluid | JUMO,<br>resistar  | A level Pt-100 hot<br>ace | 2       |
| Shelf  |                                |                    |                           | •       |
| A. De  | sign Specifications            |                    |                           |         |
| SN     | Description                    | Specifi            | cations                   |         |
| 1      | Production methods             | Plug we            | elding                    |         |
| 2      | Design pressure                | 3barg              |                           |         |
| 3      | Temperature Range              | -35~+2             | 5°C                       |         |
| 4      | Finish                         | Ra≤0.8             | μm                        |         |
| 5      | Level                          | ≤±1mn              | n/m                       |         |
| B. Te  | chnical Configuration          |                    |                           |         |
| SN     | Name                           | MSM                |                           | QTY     |
| 1      | Shelf material                 | SS 304             |                           | N/A     |
| 2      | Shelf gross dimensions         | 650×60             | 0×12mm                    | N/A     |
| 3      | Shelves spacing                | 51mm               |                           | N/A     |
| 4      | Total net shelf area           | 2.73m <sup>2</sup> |                           | N/A     |
| 5      | Quantity                       | 7+1 (up            | per radiant shelf)        | N/A     |
| 6      | Trays                          | Size:29<br>Materia | 5*650*40mm<br>I: 304 SS   | 14      |
| Door   |                                |                    |                           |         |

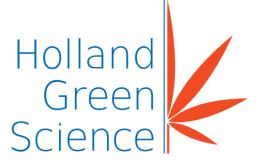

| A. De   | sign Specifications                                       |                                     |     |  |
|---------|-----------------------------------------------------------|-------------------------------------|-----|--|
| SN      | Description                                               | Specifications                      |     |  |
| 1       | Main door open direction                                  | According to user's requirements    |     |  |
| 2       | Main door open angle                                      | 110°                                |     |  |
| 3       | Internal finish                                           | Ra≤0.8µm                            |     |  |
| B. Te   | chnical Configuration                                     |                                     |     |  |
| SN      | Name                                                      | MSM                                 | QTY |  |
| 1       | Material of main door                                     | SS 304                              | N/A |  |
| 2       | External cover of door                                    | SS 304                              | N/A |  |
| 3       | Sight glass without illuminated                           | DN150                               | 1   |  |
| Coils   |                                                           |                                     |     |  |
| A. De   | sign Specifications                                       |                                     |     |  |
| SN      | Description                                               | Specifications                      |     |  |
| 1       | Maximum ice capacity                                      | 10Kg/batch                          |     |  |
| 2       | Minimum coiled temp.                                      | -45°C                               |     |  |
| B. Te   | chnical Configuration                                     |                                     |     |  |
| SN      | Name                                                      | MSM                                 | QTY |  |
| 1       | Coils pipe material                                       | SS 304                              | N/A |  |
| 2       | Temp. sensors of coils                                    | Jumo, A level Pt-100 Hot resistance | 1   |  |
| Refrige | eration System                                            |                                     |     |  |
| A. De   | sign Specifications                                       |                                     |     |  |
| SN      | Description                                               | Specifications                      |     |  |
| 1       | Shelf cooling speed on empty<br>load (Silicone oil inlet) | +25~-35°C≤60min.                    |     |  |
| 2       | Coils cooling speed on empty<br>load                      | +20~-40°C≤30min.                    |     |  |
| B. Te   | chnical Configuration                                     |                                     |     |  |
| SN      | Name                                                      | MSM                                 | QTY |  |
| 1       | Compressor                                                | Copeland                            | 1   |  |
| 2       | Refrigerant                                               | CFC-free R448A                      | TBD |  |
| 3       | Solenoid valve                                            | Danfoss                             | TBD |  |
| 4       | Expansion valve                                           | Danfoss                             | TBD |  |
| 5       | Pressure meter                                            | Refco                               | 1   |  |

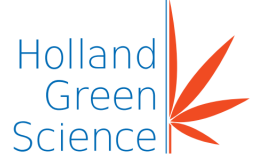

| Circula         | ation System                   |                                            |           |  |  |
|-----------------|--------------------------------|--------------------------------------------|-----------|--|--|
| A. De           | sign Specifications            |                                            |           |  |  |
| SN              | Description                    | Specifications                             |           |  |  |
| 1               | Heating rate                   | Approx 1°C/min (unloaded, from -35         | ℃ to +25℃ |  |  |
| 2               | Silicon oil viscosity          | 5cSt@25°C                                  |           |  |  |
| B. Te           | chnical Configuration          |                                            |           |  |  |
| SN              | Name                           | MSM                                        | QTY       |  |  |
| 1               | Circulation pump               | WILO, Top-SD40/10                          | 1         |  |  |
| 2               | Thermal fluid                  | Low viscosity silicone oil                 | TBD       |  |  |
| 3               | Heater                         | 4Kw                                        | 1         |  |  |
| 4               | Plate heat exchanger           | Alfalaval                                  | 1         |  |  |
| 5               | Temp. sensors of thermal fluid | Jumo, A level Pt-100 Hot resistance        | 2         |  |  |
| Vacuu           | m System                       |                                            |           |  |  |
| A. De           | sign Specifications            |                                            |           |  |  |
| SN              | Description                    | Specifications                             |           |  |  |
| 1               | Final vacuum                   | 2.6Pa                                      |           |  |  |
| 2               | Evacuation speed               | From 1 atm. to 10pa≤30min                  |           |  |  |
| 3               | Leakage rate                   | 5×10 <sup>-3</sup> pa.m <sup>3</sup> /sec. |           |  |  |
| B. Te           | chnical Configuration          |                                            |           |  |  |
| SN              | Name                           | MSM                                        | QTY       |  |  |
| 1               | Vacuum pump                    | Youcheng,TRP-36                            | 1         |  |  |
| 2               | Valve for condenser isolation  | DN50                                       | 1         |  |  |
| 3               | Vacuum gauge                   | Edwards                                    | 1         |  |  |
| Aeration System |                                |                                            |           |  |  |
| A. Te           | A. Technical Configuration     |                                            |           |  |  |
| SN              | Name                           | MSM                                        | QTY       |  |  |
| 1               | Aeration valve                 | Edwards                                    | 1         |  |  |
| 2               | Pipeline                       | SS304                                      | TBD       |  |  |
| Contro          | ol System                      |                                            |           |  |  |
| A. De           | sign Specifications            |                                            |           |  |  |
| SN              | Description                    | Specifications                             |           |  |  |

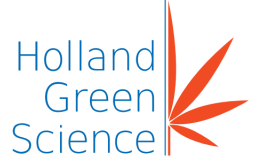

| 1       | Electric standard                | UL                                                                         |            |
|---------|----------------------------------|----------------------------------------------------------------------------|------------|
| 2       | Protection class                 | IP22                                                                       |            |
| 3       | Software function                | Freeze drying (manual and automati<br>De-icing (manual)                    | c).        |
| 4       | Max recipe number                | Six(6)                                                                     |            |
| 5       | Date                             | History date, history audit, history ala stored for a maximum of one month | arm can be |
| 6       | Permissions                      | 3 Level permissions.<br>(administrator, operator, parameter)               |            |
| 7       | User management                  |                                                                            |            |
| B. Te   | chnical Configuration            | -                                                                          |            |
| SN      | Name                             | MSM                                                                        | QTY        |
| 1       | PLC                              | Siemens CPU-1200                                                           | 1          |
| 2       | Touch screen                     | Siemens TP700 smart Comfort                                                | 1          |
| Utility | Requirements (Approx.)           |                                                                            |            |
| SN      | Description                      | Requirements                                                               |            |
| 1       | Total power                      | 19Kw @ 480V, 60Hz, 3P, 5W                                                  |            |
| 2       | Clean air for aeration system    | 40L/min @ 0.5~1bar                                                         |            |
| 3       | Room environment temperature     | <b>≤25</b> ℃                                                               |            |
| Standa  | ard Documentation                |                                                                            |            |
| SN      | Name                             |                                                                            | QTY        |
| 1       | Operation Manual (OM)            |                                                                            | 1          |
| 2       | Installation Manual (IM)         |                                                                            | 1          |
| 3       | Pipes & Instruments Drawing (P&I | D)                                                                         | 1          |
| 4       | Layout Drawing                   |                                                                            | 1          |
| 5       | Electric Drawing                 |                                                                            | 1          |

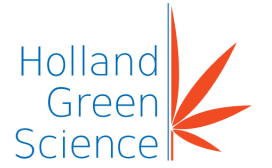

#### V Inspection

#### 5.1 Packing List

Unpack the equipment carefully and check for any damage which may have arisen during transport. In the event of identified damage, please contact serviceusa@hollandgreenscience.com for technical support.

- Carefully unpack the shipping container.
- Remove the Instrument and place it onto a clean, level surface.
- Check the instrument and accessories against the below 'Packing List'.

If the instrument or accessories are found to be incorrect, or the accessories are incomplete or abnormal, please contact the supplier/ manufacturer.

| No. | Туре       | Name                            | Unit | Qty. | Remark |
|-----|------------|---------------------------------|------|------|--------|
| 1   | Main Unit  | Lyophilizer                     | pcs  | 1    |        |
| 2   |            | Quick Setup Card                |      | 1    |        |
| 3   | Spare part | Tray                            | pcs  | 14   |        |
| 4   | Spare part | Alarm light                     | pcs  | 1    |        |
| 5   | Spare part | Bellows of vacuum pump<br>inlet | pcs  | 1    |        |
| 6   | Spare part | Vacuum gauge (EDWARDS)          | pcs  | 1    |        |
| 7   | Spare part | Moisture filter DAB-90-90       | pcs  | 1    |        |
| 8   | Spare part | Electric ball valve             | pcs  | 1    |        |
| 9   | Spare part | Connection                      | pcs  | 1    |        |
| 10  | Spare part | Move the wheel                  | pcs  | 4    |        |
| 11  | Spare part | screws                          | pcs  | 16   |        |
| 12  | Spare part | Elbow                           | pcs  | 1    |        |
| 13  | Spare part | Sight glass                     | pcs  | 1    |        |
| 14  | Spare part | Clamp ISO50                     | pcs  | 3    |        |
| 15  | Spare part | Gasket ISO50                    | pcs  | 3    |        |

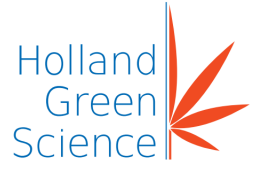

| No. | Туре       | Name                                  | Unit | Qty. | Remark |
|-----|------------|---------------------------------------|------|------|--------|
| 16  | Spare part | Clamp ISO38                           | pcs  | 5    |        |
| 17  | Spare part | Gasket ISO38                          | pcs  | 5    |        |
| 18  | Spare part | Clamp KF40                            | pcs  | 2    |        |
| 19  | Spare part | Gasket KF40                           | pcs  | 2    |        |
| 20  | Spare part | Older KF40                            | pcs  | 2    |        |
| 21  | Spare part | Vacuum pipe                           | pcs  | 1    |        |
| 22  | Spare part | After pressure pipe                   | pcs  | 1    |        |
| 23  | Spare part | Uninterruptible power supply<br>(UPS) | pcs  | 1    |        |
| 24  | Spare part | Silicon oil                           | L    | 20   |        |
| 25  | Document   | File package                          | box  | 1    |        |

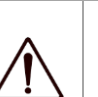

Note:

If you find any visible damage, please do not connect the instrument to a Power supply.

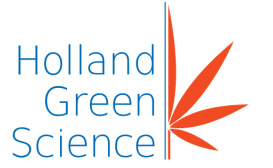

#### VI. Installation

#### 6.1 Safety Rule

Please read the user manual carefully before operating the lyophilizer. Only properly trained and qualified personnel should operate the lyophilizer.

#### 6.2 Transportation

Before transporting the lyophilizer, drain the silicon oil and refrigerant into separate containers to avoid leakage during transportation.

#### 6.3 On-Site Assembly

Before assembling the lyophilizer, make sure the area of use meets the following conditions:

- Remove any caustic, flammable and explosive materials from the workshop area. The lyophilizer should be located on a level flat surface.
- The lyophilizer should be operated in a temperature controlled environment between 5°C to 30°C.
- The workshop area must be free of excessive vibration for proper operation of the lyophilizer.
- The lyophilizer should not be directly exposed to sunlight.

#### 6.4 Tools needed

• meter ruler, laser leveler

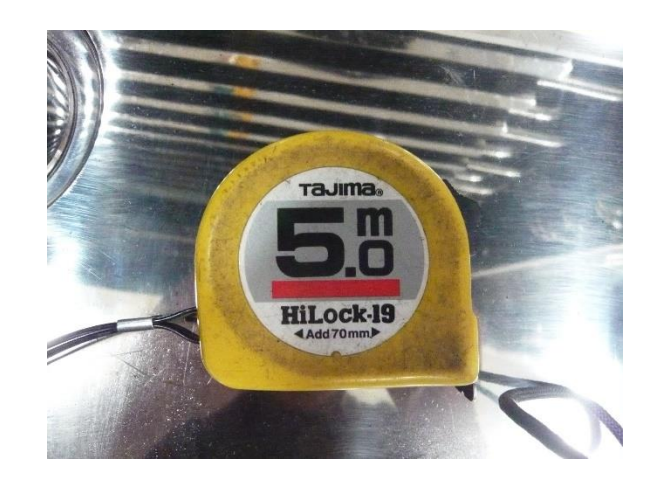

Fig 1: Meter Ruler.

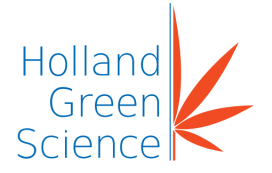

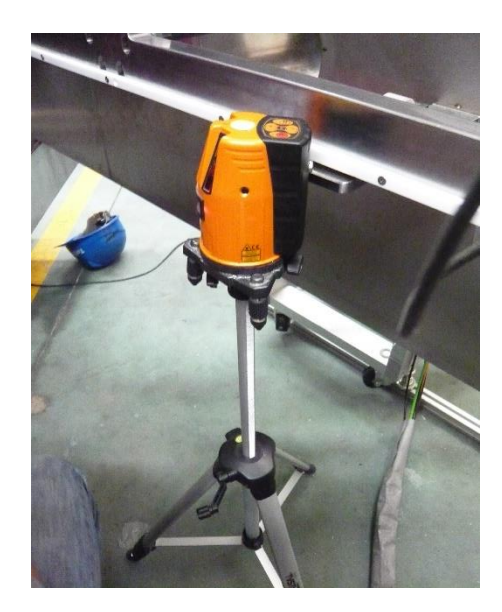

Fig 2: Laser Leveller

### 6.5 Chamber set up

Benchmark choice of the general chamber

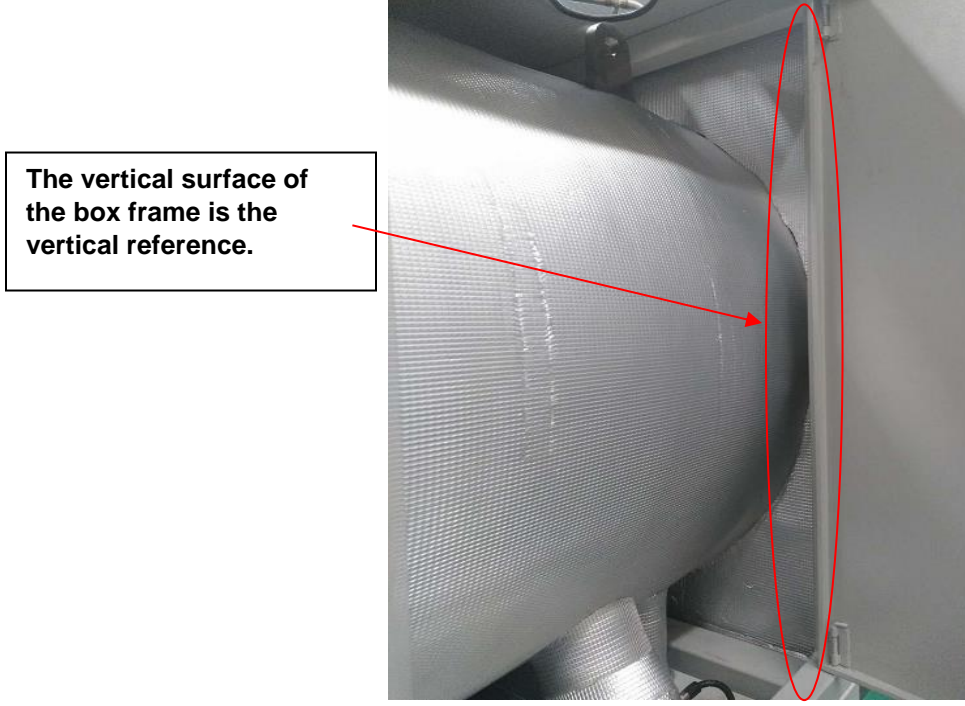

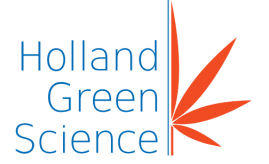

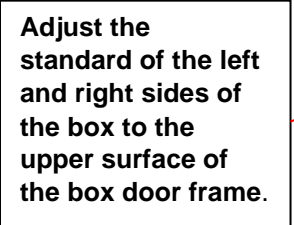

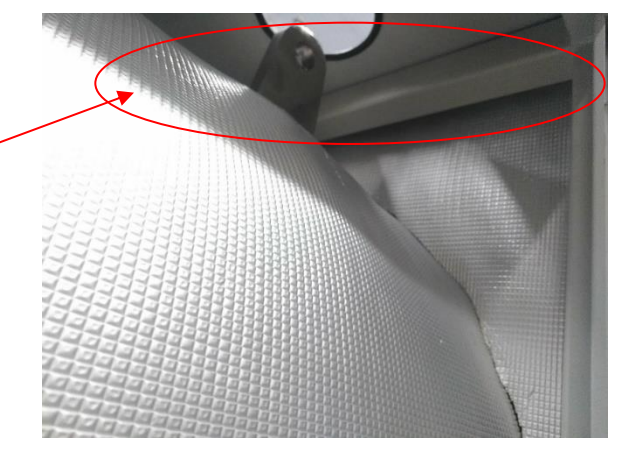

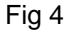

6.5.1 Chamber location (consider the chamber and the frame as a whole)

- When the lyophilizer arrives, move it to the location it will be used before removing the skids. Then secure and lock the pulleys to finish the chamber setup.
- Install the cable and bracket of the electric tank.

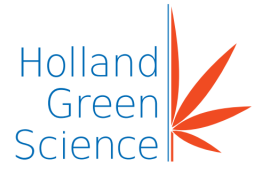

### VII. Components Assembly

### 7.1 Vacuum System Assembly

After securing the vacuum pumps as shown in Fig 6, connect the vacuum pipeline to the pump and chamber and clamp and secure the fixtures as shown in Fig 5.

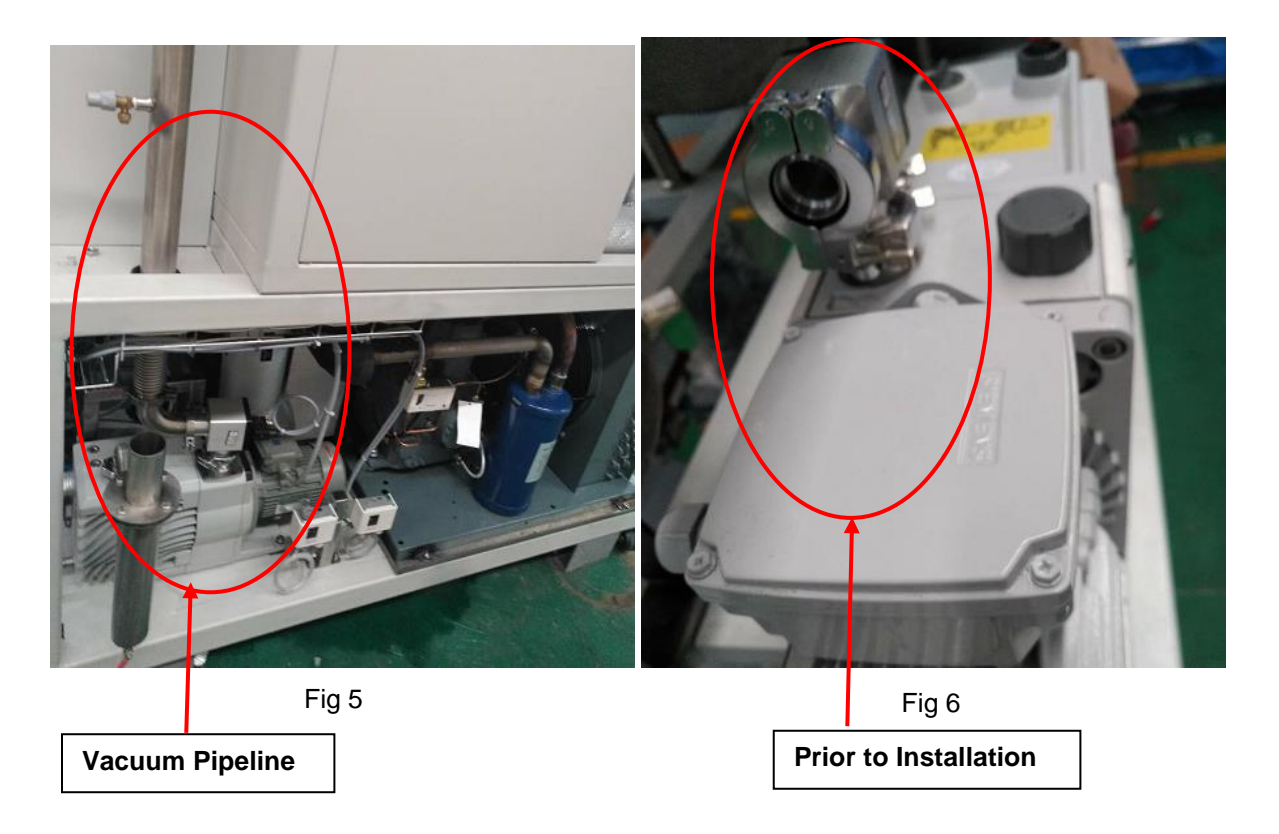

Install the pump isolation valve.

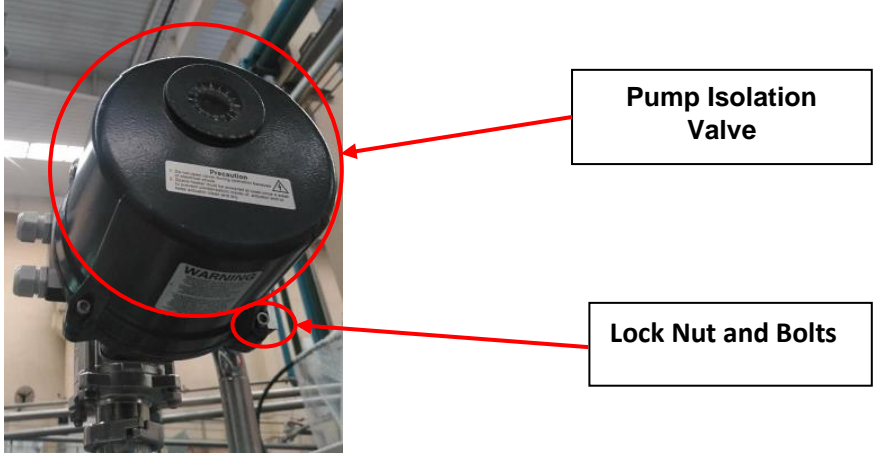

Fig 7

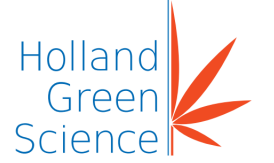

### 7.2 Instrumentation Installation

The vacuum gauge measures the chamber and the pump vacuum pressure. The vacuum gauge is connected to the chamber with a quick union. See Fig 8 below.

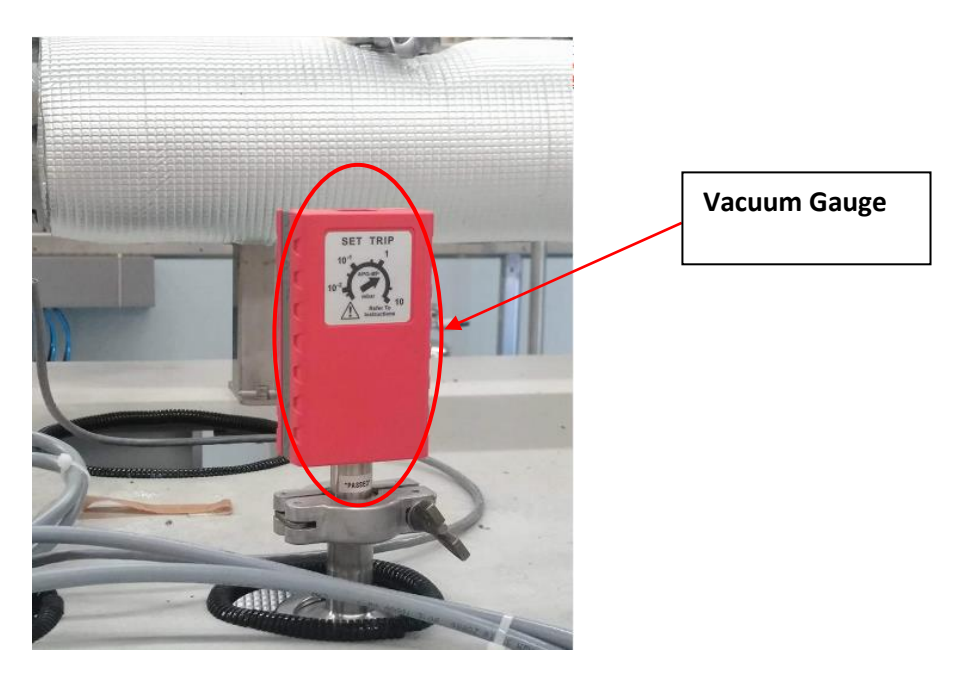

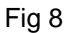

#### 7.3 Electric Cabinet Installation

The UPS (Uninterrupted Power Supply) electrical connections are disconnected during shipping for packing convenience and must be assembled on site as follows:

• Connect the power line to the lyophilizer as shown in Fig 9 below.

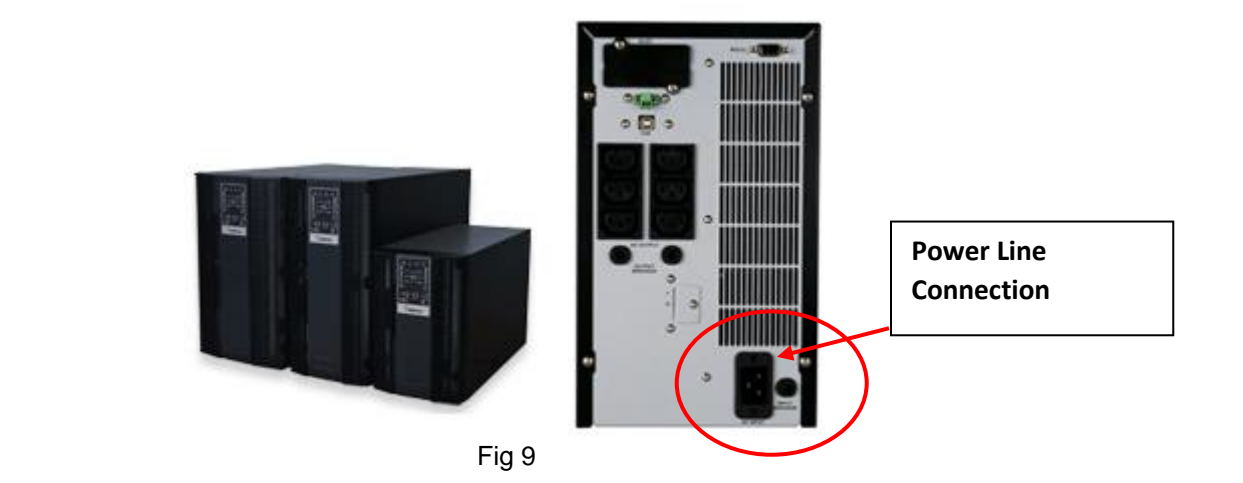

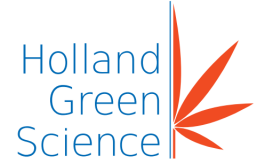

• The alarm indicator is to be installed on the top of the electrical cabinet as shown in Fig 10.

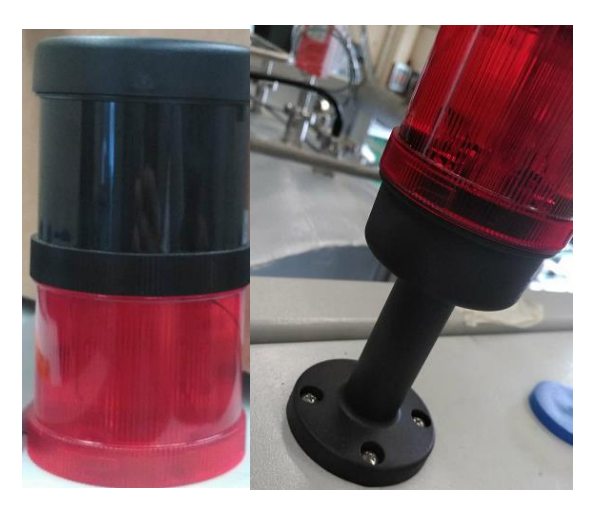

Fig 10

### 7.4 Expansion Tank Installation

• The expansion tank is to be positioned on the chamber or frame using bolts to compensate for silicone oil expansion.

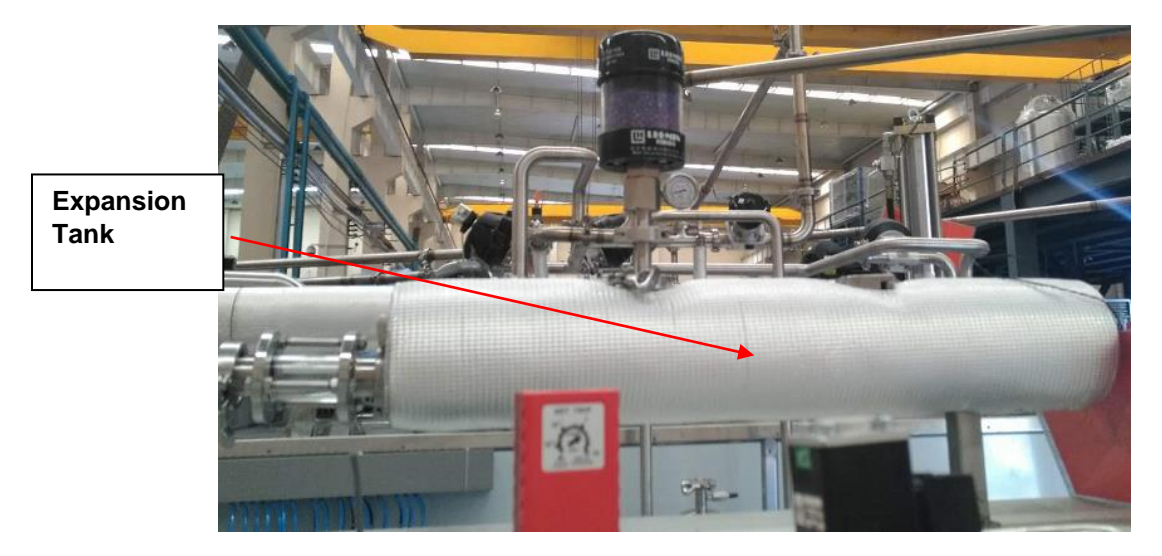

Fig 11

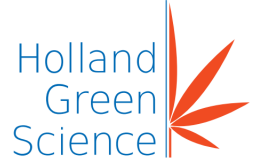

• Secure the bottom bracket bolt of the expansion tank.

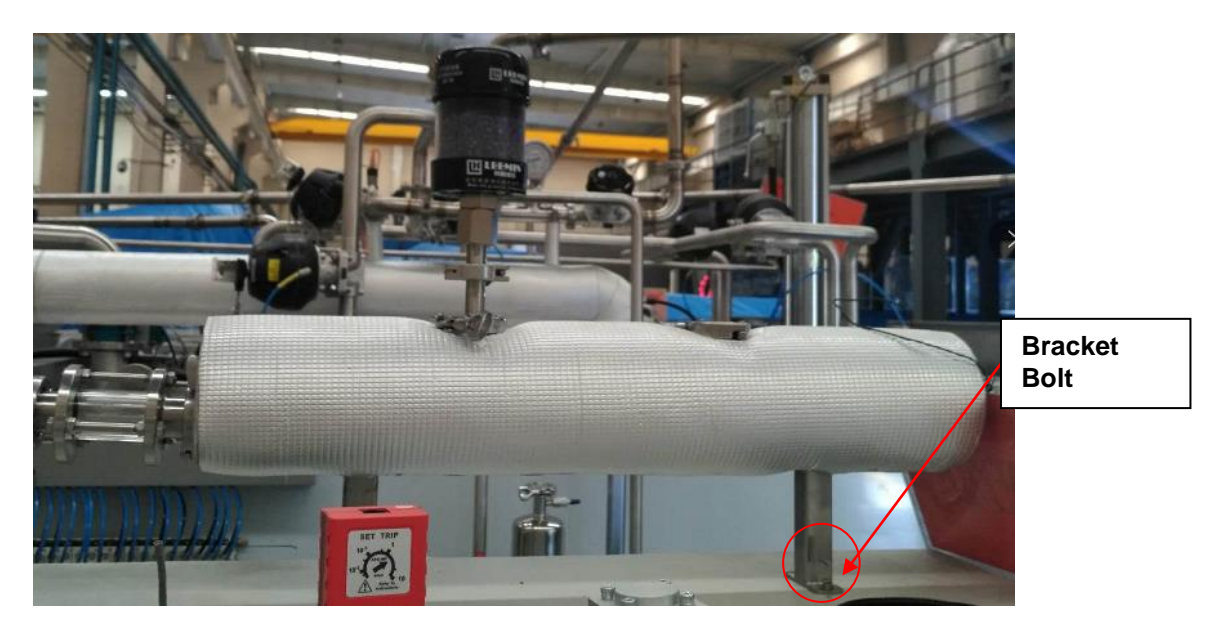

Fig 12

• Position the expansion tank on the bracket, connect the bottom of the expansion tank and oil pipe with a clamp as shown in Fig 13 below.

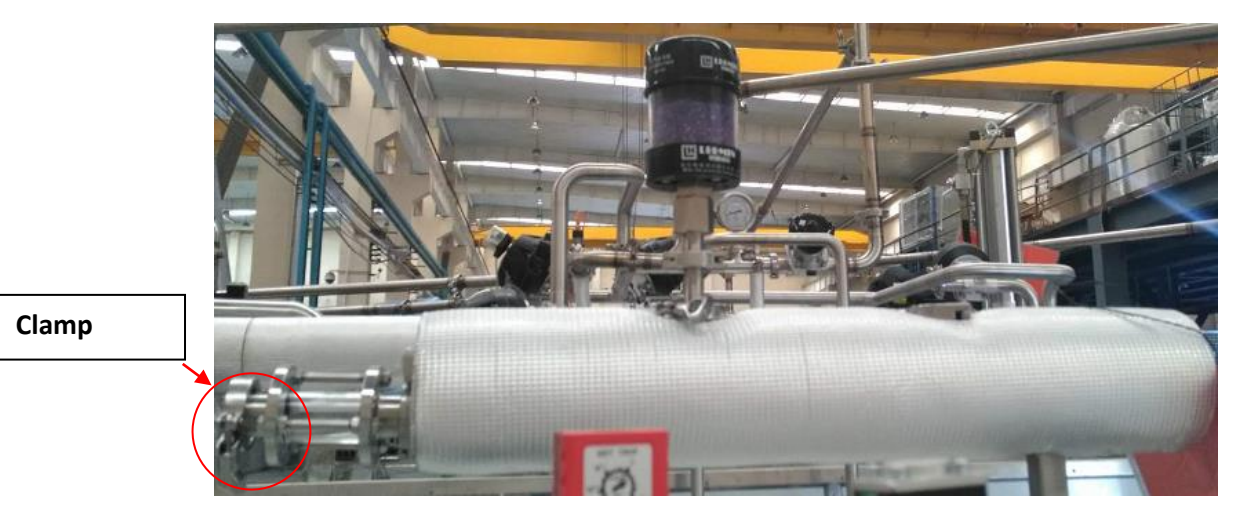

Fig 13

Note: Above-mentioned components are optional and may not be included.

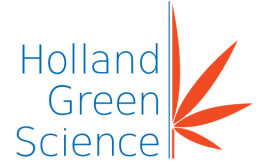

### VIII. Oil Refilling

The lyophilizer is shipped unassembled without silicon or hydraulic oil. Once the lyophilizer is properly installed the silicon and hydraulic oil tanks should be filled with the oils. Make sure to check the compressor and vacuum pumps oil level and add additional oil as needed.

#### 8.1 Vacuum Pump Oil Level

The vacuum pumps oil level should be between the 'MAX' line and the 'MIN' markers as shown in Fig 14 below.

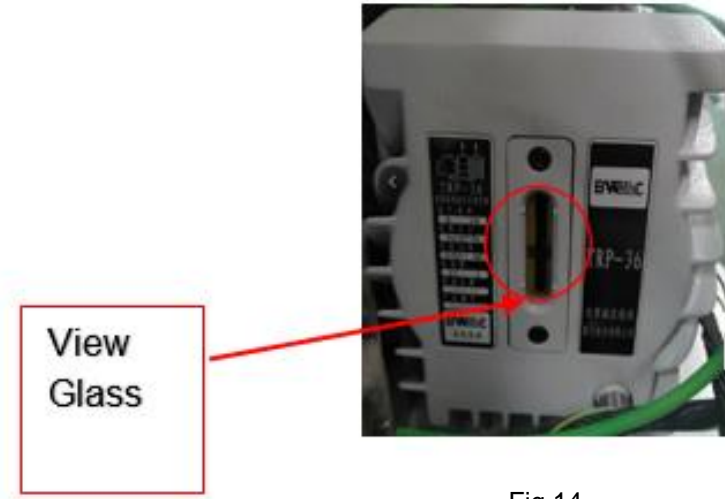

Fig 14

If the level is below the 'MIN' line marker add vacuum pump oil at the injection port shown in Fig 15 below.

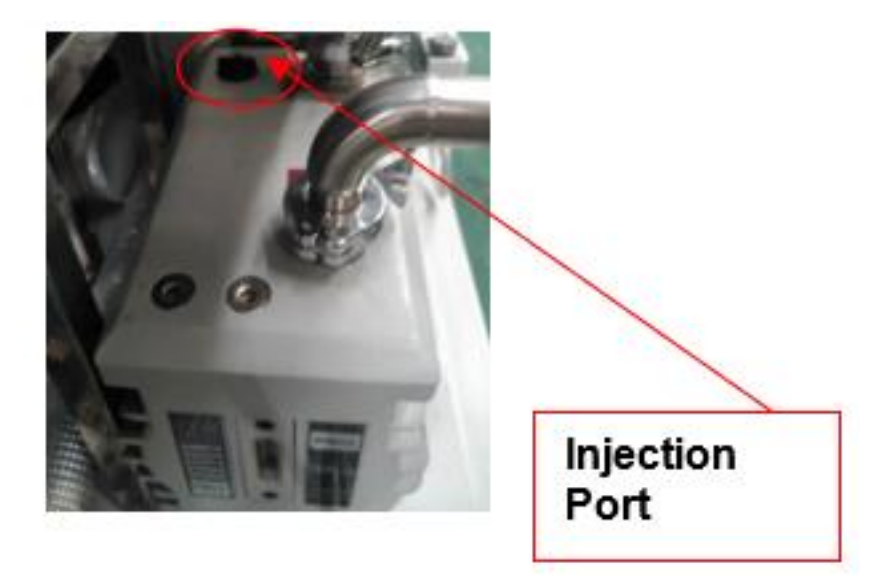

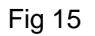

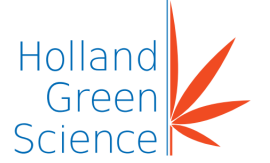

### 8.2 Refilling the Silicon Oil

The silicon oil contains air when filling which needs to be removed before operation according to the following steps:

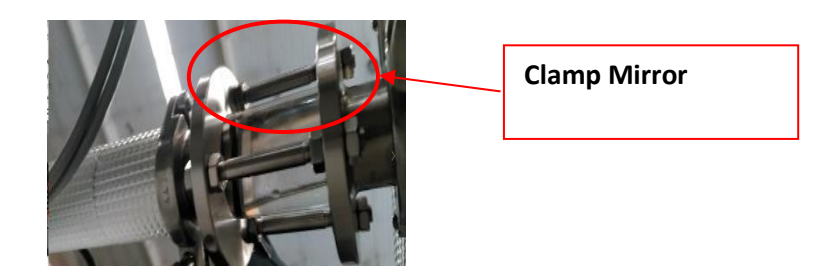

Fig 16

- Fill the silicon oil in the expansion tank until full as shown in Fig 16.
- Connect the circulation pipeline discharging valve and expansion tank with the flexible hose and then press 'START' to start the circulation pump. Open the discharge valve to vent any air inside the pipeline.
- Add silicon oil into the balance barrel until the silicon oil level indicated on the clip-on sight glass shows it is full.

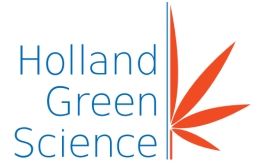

#### IX. Software Operation

#### 9.1 User Permission Management

Start at the 'Main' page and click the 'UserManage' tab as shown in Fig 17 below.

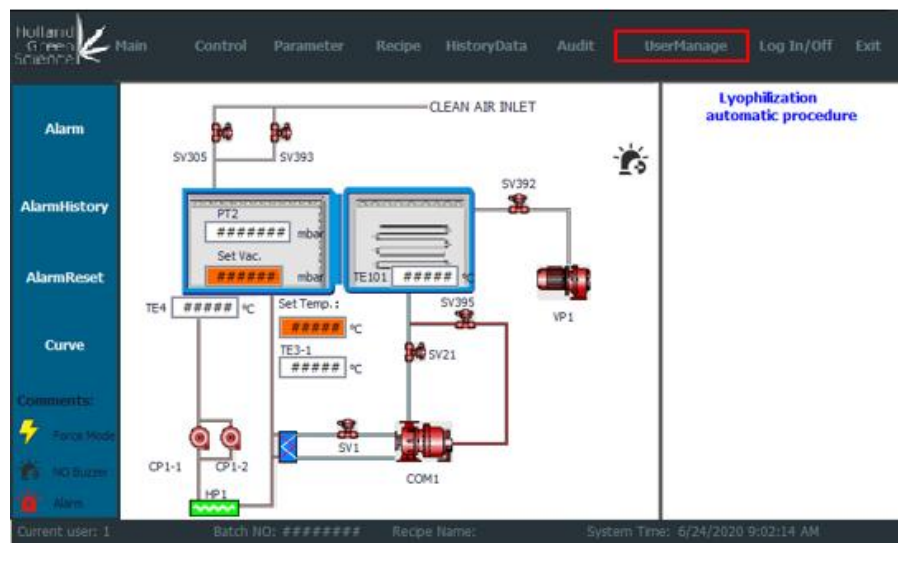

Fig 17

Once the page is shown as in Fig 18, select which password to modify under the "Password" column and click to modify.

| t Administra 30<br>Volministrator Administr 30<br>Deperator Operator 30<br>Parameter Paramet 30<br>UC User Unauthor 5 | 1     Administr 30       Administrator     Administr 30       Operator     Operator 30       Parameter     Paramet 30       PLC User     Unauthor 5 | Jser          | Password |  | Group     | Logoff time |  |
|----------------------------------------------------------------------------------------------------|----------------------------------------------------------------------------------------------------|---------------|----------|--|-----------|-------------|--|
| Administrator Administrator Operator 30<br>Parameter Paramet 30<br>VLC User Unauthor 5                                | Administrator Administrator Operator 30<br>Parameter PLC User Unauthor 5                                                                            |               |          |  | Administr | 30          |  |
| Deperator Operator 30<br>Parameter Paramet 30<br>NLC User Unauthor 5                                                  | Deperator Operator 30<br>Parameter Paramet 30<br>PLC User Unauthor 5                                                                                | Administrator | *******  |  | Administr | 30          |  |
| Parameter Paramet 30<br>MC User Unauthor 5                                                                            | Parameter Paramet 30<br>PLC User Unauthor 5                                                                                                    | Operator      | *******  |  | Operator  | 30          |  |
| PLC User Unauthor 5                                                                                                   | PLC User Unauthor 5                                                                                                    | Parameter     | *******  |  | Paramet   | 30          |  |
|                                                                                                    |                                                                                                    | AC User       | *******  |  | Unauthor  | 5           |  |
|                                                                                                    |                                                                                                    |               |          |  |           |             |  |
|                                                                                                    |                                                                                                    |               |          |  |           |             |  |
|                                                                                                    |                                                                                                    |               |          |  |           |             |  |
|                                                                                                    |                                                                                                    |               |          |  |           |             |  |
|                                                                                                    |                                                                                                    |               |          |  |           |             |  |
|                                                                                                    |                                                                                                    | 2             |          |  |           |             |  |
|                                                                                                    |                                                                                                    |               |          |  |           |             |  |
|                                                                                                    |                                                                                                    | , e           |          |  |           |             |  |
|                                                                                                    |                                                                                                    |               |          |  |           |             |  |
|                                                                                                    |                                                                                                    |               |          |  |           |             |  |
|                                                                                                    |                                                                                                    | 1             |          |  |           |             |  |
|                                                                                                    |                                                                                                    |               |          |  |           |             |  |
|                                                                                                    |                                                                                                    |               |          |  |           |             |  |
|                                                                                                    |                                                                                                    | l             |          |  |           |             |  |
|                                                                                                    |                                                                                                    |               |          |  |           |             |  |
|                                                                                                    |                                                                                                    |               |          |  |           |             |  |
|                                                                                                    |                                                                                                    |               |          |  |           |             |  |
|                                                                                                    |                                                                                                    |               |          |  |           |             |  |

Fig 18

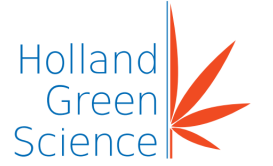

A dialog box (shown below in Fig 19) will pop up prior to modifying the password. Type in the new password then retype the new password under "Confirmation". Then click "OK".

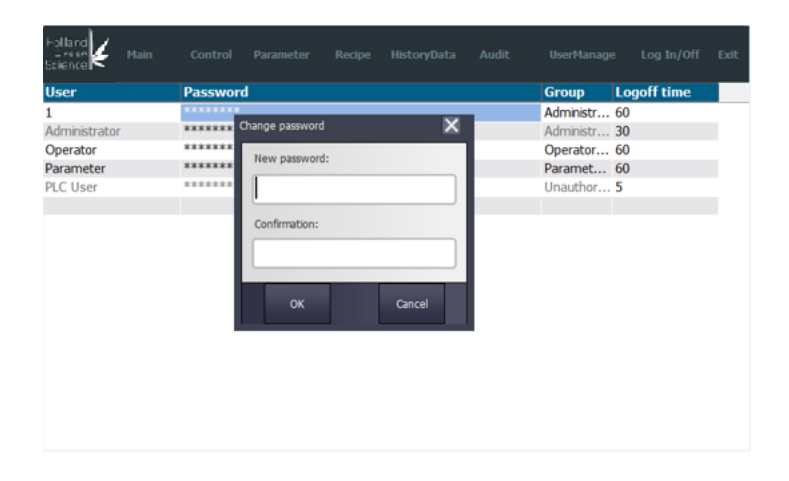

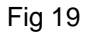

Once the above steps are completed the password is modified.

NOTE: Initial ID and password of the system

| Description | (Level 1)<br>Administrator | (Level 2)<br>Parameters | (Level 3)<br>Operator |
|-------------|----------------------------|-------------------------|-----------------------|
| User ID     | 1                          | 2                       | 3                     |
| Password    | 111                        | 222                     | 333                   |

**Group Member Permissions** 

| Description                                                         | (Level 3)<br>Operator | (Level 2)<br>Parameters | (Level 1)<br>Administrator |
|---------------------------------------------------------------------|-----------------------|-------------------------|----------------------------|
| Ability to Access Level Modify                                      | No                    | No                      | Yes                        |
| Ability to Start & Stop AUTO/<br>Manual<br>Lyophilisation Operation | Yes                   | No                      | Yes                        |
| Ability to Setup Parameter<br>Changes for Each Phase                | No                    | Yes                     | Yes                        |
| Ability to Create Recipe                                            | No                    | Yes                     | Yes                        |
| Ability to Delete Recipe                                            | No                    | No                      | Yes                        |
| Ability to Save Recipe                                              | No                    | Yes                     | Yes                        |

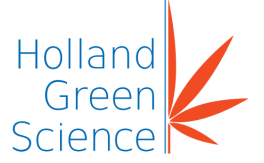

| Description                  | (Level 3)<br>Operator | (Level 2)<br>Parameters | (Level 1)<br>Administrator |
|------------------------------|-----------------------|-------------------------|----------------------------|
| Ability to Download Recipe   | Yes                   | Yes                     | Yes                        |
| Ability to View Audit        | Yes                   | Yes                     | Yes                        |
| Ability to View History Data | Yes                   | Yes                     | Yes                        |

#### 9.2 Software Operating Instructions

Main: Return to main interface.

Control: Enter control interface.

Parameter: Set up parameters.

Recipe: 'Recipe' permits the following operations:

View/NewRecipe/Save/Delete/Modify/Download.

Current recipe: View a current recipe.

History Data: View history data.

Audit: View logged data.

User Manage: Manage user accounts.

Log in/Off: Log in or out the system.

Alarm: View current alarm items.

Alarm History: View alarm historical data.

Alarm Reset: Reset the alarm.

Curve: View the curve.

Force Mode: Manually open or close motors or valves in this mode.

No Buzzer: Eliminate the buzzer.

Alarm: When there is an alarm the icon will turn red.

**Exit**: Exit the system.

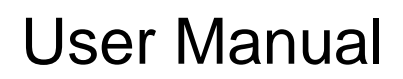

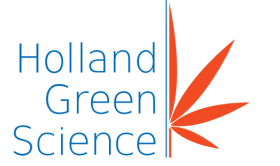

### 9.3 Recipe

Once the following recipe setting page is shown(Fig 20), locate and click on the "Recipe" tab.

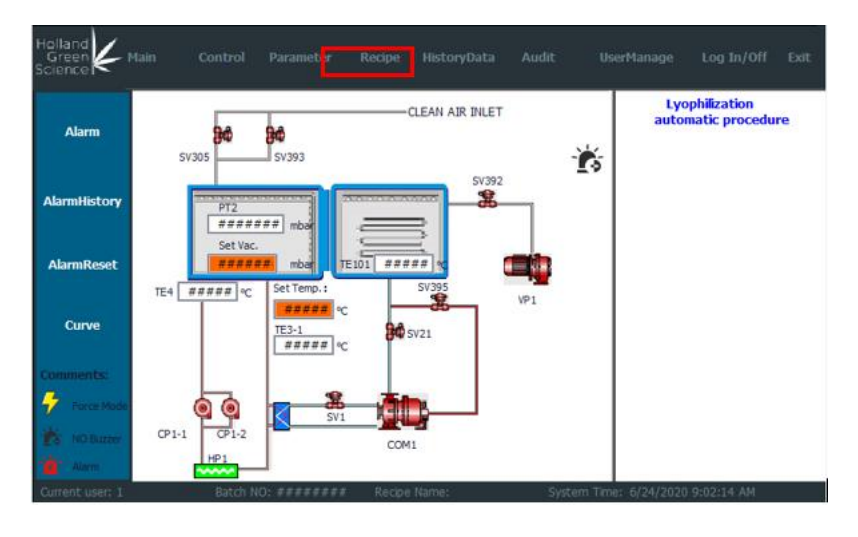

Fig 20

The next page will be displayed as shown in Fig 21. Click on "Recipe Setting" tab boxed in red.

| Recipe Management General Parameters            | Primary Drying:                           |         |
|-------------------------------------------------|-------------------------------------------|---------|
| Set Temp H(°C): 0.0 Set Temp L(°C): 0.0         | Set Temp.°C Ramp Time(min) Soak Time(min  | $\odot$ |
| Vacuum Alarm (mbar) 0.0000 Alarm Keep Time(s) 0 | Step1: +0.0 0 0                           |         |
| Shelf precooling:                               | Step2: +0.0 0 0                           |         |
| Set Temp.: +0.0                                 | Step3: +0.0 0 0                           | Comment |
| Shelf Freezing:                                 | Step4: +0.0 0 0                           | Recipe  |
| Set Temp.°C Ramp Time(min) Soak Time(min)       | Step5: +0.0 0 0                           | Recipe  |
| Step1: +0.0 0 0                                 | Pressure rise test 1:                     |         |
| Step 2: +0.0 0 0                                | Set Pressure(mbar) 0.000 Test Time(min)   |         |
|                                                 | Test Times 0 Interval Time(min)           | Recipe  |
| Step3: +0.0 0 0                                 | Secondary Drying:                         | Setting |
| Step4: +0.0 0 0                                 | Set Temp.°C Ramp Time(min) Soak Time(min) |         |
| Step5: +0.0 0 0                                 | Step1: +0.0 0 0                           |         |
| Coils Freezing:                                 | Step2: +0.0 0 0                           |         |
| Set Temp.(°C): +0.0 Soak Time(min): 0           | Step3: +0.0 0 0                           |         |
| System evacuation:                              | Step4: +0.0 0 0                           |         |
| Set Vacuum (mbar) 0.0000                        | Step5: +0.0 0 0                           |         |
|                                                 | Pressure rise test 2:                     |         |
|                                                 | Set Pressure(mbar) +0.000 Test Time(min)  |         |
| Set Temp.(°C): +0.0                             | Test Times +0.000 Interval Time(min)      |         |

Fig 21

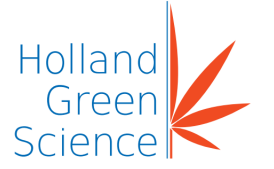

The Recipe Management page will then be shown and a recipe can be created, saved, deleted, modified or downloaded. Refer to section 11.5 for detailed recipe management.

| Recipe Management General Parameters            | Primary Drying:                          |
|-------------------------------------------------|------------------------------------------|
| Set Temp H(°C): 0.0 Set Temp L(°C): 0.0         | Set Temp.°C Ramp Time(min)Soak Time(min  |
| Vacuum Alarm (mbar) 0.0000 Alarm Keep Time(s) 0 | Step1: +0.0 0 0                          |
| Shelf precooling:                               | Step2: +0.0 0 0                          |
| Set Temp.: +0.0                                 | Sten3+ +0.0 0 0                          |
| Shelf Freezing: Recipe Management               | Current<br>Recipe                        |
| Set Temp.°C Ramp                                | 0                                        |
| Step1: +0.0 0 Recipe Name                       | Test Time/min)                           |
| Step2: +0.0 0                                   |                                          |
| Step3: +0.0 0                                   | Setting                                  |
| Step4: +0.0 0                                   | (min) Soak Time(min)                     |
| Step5: +0.0 0                                   | Î A B 📥 🔍                                |
| Coils Freezing:                                 |                                          |
| Set Temp.(°C): +0.0 Soak Time(min): 0           | Step3: +0.0 0 0                          |
| System evacuation:                              | Step4: +0.0 0 0                          |
| Set Vacuum (mbar) 0.0000                        | Step5: +0.0 0 0                          |
|                                                 | Pressure rise test 2:                    |
|                                                 | Set Pressure(mbar) +0.000 Test Time(min) |
| Set Temp.(°C): +0.0                             | Test Times +0.000 Interval Time(min)     |

Fig 22

### 9.4 Recipe Setting Parameters

- Set Temp H (°C): Sets the upper limit of the process temperature.
- Set Temp L (°C): Sets the lower limit of the process temperature.
- Vacuum Alarm (mbar): Sets the maximum pressure value above which the vacuum alarm will trigger during the heating (drying) process. When the vacuum value exceeds the P2 pressure setting, the alarm is triggered. Once the P2 set time duration is over, air flow will be stopped and the shelf freeze initiated. The alarm is stopped when the vacuum pressure value is lower than P1.
- Alarm Keep Time (S): After alarm is triggered for the set time, air intake stops and the system begins cooling of the shelves.
- Shelf Precooling: An option for constant temperature regulation.
- Shelf Freezing: Shelves cooling.
- Set Temp (°C), Ramp Time (min) and Soak Time (min): The process is setup as required. There are 12 phases in the process that are controlled by Set Temp (°C), Ramp Time (min) and Soak Time (min) for every phase. The process may be considered complete using either the Set Temp (°C), or Ramp Time (min), or Soak Time (min).
- Coils Freezing: Cool coils to Set Temp (°C) and the time duration is Ramp Time (min).

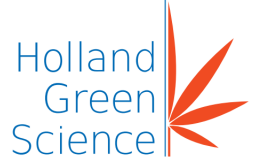

- System Evacuation: the Vacuum value
- Set Vacuum: Set the level of the vacuum pressure (P1) required to start of heating during drying. If current vacuum > alarm P1, stop the heater.
- Primary Drying: Set Temp (°C), Ramp Time(min) and Soak Time(min): Sets the process temperatures and time as required. There are 12 possible phases available for process control. The required time and temperature of each phase is controllable. The process may be considered finished based on Set Temp (°C), or Ramp Time (min), or Soak Time (min).
- Pressure Rise Test: This option is available to the end of primary drying.
- Set Pressure(mbar): Set up the maximum pressure rise P (mbar).
- Test Time(min): Duration (min) for maximum pressure rise.
- Test Times: Repeat set test times if the pressure rise test has failed.
- Interval Time(min): The interval time between each test if the previous pressure rise test has failed.

#### Note:

The process proceeds to the next process phase automatically if the first pressure test is successful. If the first pressure test fails, the test should be repeated after drying is completed for a predefined time. If several tests fail, the operator needs to manually select continue run or abort the process.

- Secondary Drying: Set Temp (°C), Ramp Time(min) and Soak Time(min): Sets the process temperatures and time as required. There are 12 possible phases available for process control. The required time and temperature of each phase is controllable. The process may be considered finished based on Set Temp (°C), or Ramp Time (min), or Soak Time (min).
- Pressure Rise Test2: This option is available to the end of secondary drying.
- Set Pressure(mbar): Set up the maximum pressure rise P (mbar).
- Test Time(min): Duration (min) for maximum pressure rise.
- Test Times: Repeat set test times if the pressure rise test has failed.
- Interval Time(min): The interval time between each test if the previous pressure rise test has failed.

#### Note:

The process proceeds to the next process phase automatically if the first pressure test is successful. If the first pressure test fails, the test should be repeated after drying is completed for a predefined time. If several tests fail, the operator needs to manually select continue run or abort the process.

• Stoppering: An option for stoppering in a certain vacuum, it will be performed if it is selected.

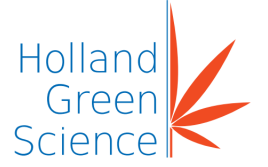

- Unloading Cooling: An option for unloading in a certain temperature, it will be performed if it is selected (This temperature is the set temperature, and the temperature range is -35.0~+25.0°C).
- Set Temp: The set temperature for the shelf.

#### Note:

During the cycle of the recipe interface, you cannot load a recipe or make a new recipe etc.

#### 9.5 Recipe Management

Select one recipe from the drop-down menu (See Fig 23 below).

| Recipe Management          | General Parameters   | Primary | Drying:        | 1                 |       |                 |                   |
|----------------------------|----------------------|---------|----------------|-------------------|-------|-----------------|-------------------|
| Set Temp H(°C): 0.0        | Set Temp L(°C): 0.0  |         | Set Temp.°C    | Ramp Time         | (min) | Soak Time(min   |                   |
| Vacuum Alarm (mbar) 0.0000 | Alarm Keep Time(s) 0 | Step1:  | +0.0           | 0                 |       | 0               |                   |
| Shelf precooling:          |                      | Step2:  | +0.0           | 0                 |       | 0               |                   |
| Set Temp.: +0.0            |                      | Sten3.  | +0.0           | 0                 |       | 0               |                   |
| Shelf Freezing: Re         |                      |         |                | $\mathbf{\Theta}$ |       | 0               | Current<br>Recipe |
| Set Temp.°C Ramp           |                      |         |                |                   |       | 0               | •                 |
| Step1: +0.0 0              | Recipe Name          |         |                |                   | Tact  | Time (min)      |                   |
| Step2: +0.0 0              |                      |         | ~              | 7                 | Inte  | and Time(min)   | Recipe            |
| Step3: +0.0 0              |                      |         |                | ┛                 | Ince  | arvar rime(min) | Setting           |
| Step4: +0.0 0              |                      |         |                |                   | (min) | Soak Time(min)  |                   |
| Step5: +0.0 0              |                      | ' Á     | B .            |                   |       | 0               |                   |
| Coils Freezing:            |                      |         |                |                   |       | 0               |                   |
| Set Temp.(°C): +0.0        | Soak Time(min): 0    | Step3:  | +0.0           | 0                 |       | 0               |                   |
| System evacuation:         |                      | Step4:  | +0.0           | 0                 |       | 0               |                   |
| Set Vacuum (mbar) 0.0000   |                      | Step5:  | +0.0           | 0                 |       | 0               |                   |
|                            |                      | Pres    | sure rise test | t <b>2:</b>       |       |                 |                   |
|                            |                      | Set Pre | ssure(mbar)    | +0.000            | Test  | Time(min)       |                   |
|                            | et remp.( c). +0.0   | Test Ti | mes            | +0.000            | Inte  | rval Time(min)  |                   |

Fig 23

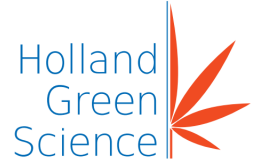

Click 'Save Recipe' from the menu to save the recipe (See Fig 24).

| Recipe Management General Parameters            | Primary Drying:                          |
|-------------------------------------------------|------------------------------------------|
| Set Temp H(°C): 0.0 Set Temp L(°C): 0.0         | Set Temp.°C Ramp Time(min)Soak Time(min  |
| Vacuum Alarm (mbar) 0.0000 Alarm Keep Time(s) 0 | Step1: +0.0 0 0                          |
| Shelf precooling:                               | Step2: +0.0 0 0                          |
| Set Temp.: +0.0                                 | Sten3+ +0.0 0 0                          |
| Shelf Freezing: Recipe Management               |                                          |
| Set Temp.°C Ramp                                | 0                                        |
| Step1: +0.0 0 Recipe Name                       | Tast Time(min)                           |
| Step2: +0.0 0                                   | Interval Time(min) Recipe                |
| Step3: +0.0 0                                   | Setting                                  |
| Step4: +0.0 0                                   | (min) Soak Time(min)                     |
| Step5: +0.0 0                                   | ' A B 📥 🛛 🗖                              |
| Coils Freezing:                                 |                                          |
| Set Temp.(°C): +0.0 Soak Time(min): 0           | Step3: +0.0 0 0                          |
| System evacuation:                              | Step4: +0.0 0 0                          |
| Set Vacuum (mbar) 0.0000                        | Step5: +0.0 0 0                          |
|                                                 | Pressure rise test 2:                    |
|                                                 | Set Pressure(mbar) +0.000 Test Time(min) |
| Set Temp.(°C): +0.0                             | Test Times +0.000 Interval Time(min)     |

Fig 24

Click 'Modify' icon (see Fig 25 below, icon is circled in red) and modify the recipe.

| Recipe Management General Parameters            | Primary Drying:                           |
|-------------------------------------------------|-------------------------------------------|
| Set Temp H(°C): 0.0 Set Temp L(°C): 0.0         | Set Temp.°C Ramp Time(min) Soak Time(min) |
| Vacuum Alarm (mbar) 0.0000 Alarm Keep Time(s) 0 | Step1: +0.0 0 0                           |
| Shelf precooling:                               | Step2: +0.0 0 0                           |
| Set Temp.: +0.0                                 | Sten3: +0.0 0 0                           |
| Shelf Freezing: Recipe Management               | Current<br>Recipe                         |
| Set Temp.°C Ramp                                | 0                                         |
| Step1: +0.0 0 Recipe Name                       | Tast Time/min)                            |
| Step2: +0.0 0                                   |                                           |
| Step3: +0.0 0                                   | Setting                                   |
| Step4: +0.0 0                                   | (min) Soak Time(min)                      |
| Step5: +0.0 0                                   | Î AB 📥 🛛                                  |
| Coils Freezing:                                 |                                           |
| Set Temp.(°C): +0.0 Soak Time(min): 0           | Step3: +0.0 0 0                           |
| System evacuation:                              | Step4: +0.0 0 0                           |
| Set Vacuum (mbar)0.0000                         | Step5: +0.0 0 0                           |
|                                                 | Pressure rise test 2:                     |
|                                                 | Set Pressure(mbar) +0.000 Test Time(min)  |
| Set Temp.(*C): +0.0                             | Test Times +0.000 Interval Time(min)      |

Fig 25

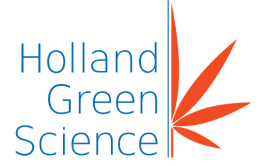

Click the 'Download' icon (see Fig 26 below, icon is circled in red) to download the selected recipe.

| Recipe Management General Parameters            | Primary Drying:                           |         |
|-------------------------------------------------|-------------------------------------------|---------|
| Set Temp H(°C): 0.0 Set Temp L(°C): 0.0         | Set Temp.°C Ramp Time(min) Soak Time(min) |         |
| Vacuum Alarm (mbar) 0.0000 Alarm Keep Time(s) 0 | Step1: +0.0 0 0                           |         |
| Shelf precooling:                               | Step2: +0.0 0 0                           |         |
| Set Temp.: +0.0                                 | Sten3+ +0.0 0 0                           |         |
| Shelf Freezing: Recipe Management               | Currei<br>Recip                           | nt<br>e |
| Set Temp.°C Ramp                                | 0                                         |         |
| Step1: +0.0 0 Recipe Name                       | Test Time(min)                            |         |
| Step2: +0.0 0                                   | Interval Time(min) Recip                  | e       |
| Step3: +0.0 0                                   | Settin                                    | g       |
| Step4: +0.0 0                                   | (min) Soak Time(min)                      |         |
| Step5: +0.0 0                                   |                                           |         |
| Coils Freezing:                                 |                                           |         |
| Set Temp.(°C): +0.0 Soak Time(min): 0           | Step3: +0.0 0 0                           |         |
| System evacuation:                              | Step4: +0.0 0 0                           |         |
| Set Vacuum (mbar) 0.0000                        | Step5: +0.0 0 0                           |         |
|                                                 | Pressure rise test 2:                     |         |
| Uploading cooling                               | Set Pressure(mbar) +0.000 Test Time(min)  |         |
| Set remp.("C): +0.0                             | Test Times +0.000 Interval Time(min)      |         |

Fig 26

Click the 'Delete' icon (see Fig 27 below, icon is circled in red) to delete the selected recipe.

| Recipe Management            | General Parameters   | Primary | Drying:        |           |                       |                   |
|------------------------------|----------------------|---------|----------------|-----------|-----------------------|-------------------|
| Set Temp H(°C): 0.0 S        | Set Temp L(°C): 0.0  |         | Set Temp.°C    | Ramp Time | (min) Soak Time(min)  |                   |
| Vacuum Alarm (mbar) 0.0000 A | Alarm Keep Time(s) 0 | Step1:  | +0.0           | 0         | 0                     |                   |
| Shelf precooling:            |                      | Step2:  | +0.0           | 0         | 0                     |                   |
| Set Temp.: +0.0              |                      | Sten3.  | +0.0           | 0         | 0                     |                   |
| Shelf Freezing: Rec          |                      |         |                | $\Theta$  | 0                     | Current<br>Recipe |
| Set Temp.°C Ramp             |                      |         |                |           | 0                     | ·                 |
| Step1: +0.0 0                | Recipe Name          |         |                |           | Test Time (min)       |                   |
| Step2: +0.0 0                |                      |         | ~              | - 1       | Interval Time(min)    | Recipe            |
| Step3: +0.0 0                |                      |         |                |           | Incervar finic(finit) | Setting           |
| Step4: +0.0 0                |                      |         |                |           | min) Soak Time(min)   |                   |
| Step5: +0.0 0                |                      | Á       | B B            |           | 0                     |                   |
| Coils Freezing:              |                      |         |                |           | 0                     |                   |
| Set Temp.(°C): +0.0 Set      | oak Time(min): 0     | Step3:  | +0.0           | 0         | 0                     |                   |
| System evacuation:           |                      | Step4:  | +0.0           | 0         | 0                     |                   |
| Set Vacuum (mbar) 0.0000     |                      | Step5:  | +0.0           | 0         | 0                     |                   |
|                              |                      | Pres    | sure rise test | 2:        |                       |                   |
| Unloading cooling            | Tomp (9C): 10.0      | Set Pre | ssure(mbar)    | +0.000    | Test Time(min)        |                   |
|                              | remp.(~c): +0.0      | Test Ti | imes           | +0.000    | Interval Time(min)    |                   |

Fig 27

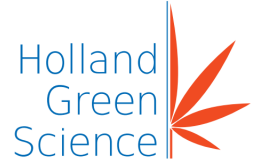

Click the 'New Recipe' icon (see Fig 28 below, icon is circled in red).

| Recipe Management General Parameters            | Primary Drying:                          |                   |
|-------------------------------------------------|------------------------------------------|-------------------|
| Set Temp H(°C): 0.0 Set Temp L(°C): 0.0         | Set Temp.°C Ramp Time(min) Soak Time(min | $\odot$           |
| Vacuum Alarm (mbar) 0.0000 Alarm Keep Time(s) 0 | Step1: +0.0 0 0                          |                   |
| Shelf precooling:                               | Step2: +0.0 0 0                          |                   |
| Set Temp.: +0.0                                 | Sten3+ +0.0 0 0                          | Comment           |
| Shelf Freezing: Recipe Management               |                                          | Current<br>Recipe |
| Set Temp.°C Ramp                                | 0                                        |                   |
| Step1: +0.0 0 Recipe Name                       | Test Time(min)                           |                   |
| Step2: +0.0 0                                   |                                          | Recipe            |
| Step3: +0.0 0                                   |                                          | Setting           |
| Step4: +0.0 0                                   | (min) Soak Time(min)                     |                   |
| Step5: +0.0 0                                   | AB A                                     |                   |
| Coils Freezing:                                 |                                          |                   |
| Set Temp.(°C): +0.0 Soak Time(min): 0           | Step3: +0.0 0 0                          |                   |
| System evacuation:                              | Step4: +0.0 0 0                          |                   |
| Set Vacuum (mbar) 0.0000                        | Step5: +0.0 0 0                          |                   |
|                                                 | Pressure rise test 2:                    |                   |
|                                                 | Set Pressure(mbar) +0.000 Test Time(min) |                   |
| Set Temp.(°C): +0.0                             | Test Times +0.000 Interval Time(min)     |                   |

Fig 28

#### 9.6 Parameter Manager

Return to the main page and click the 'Parameter' tab.

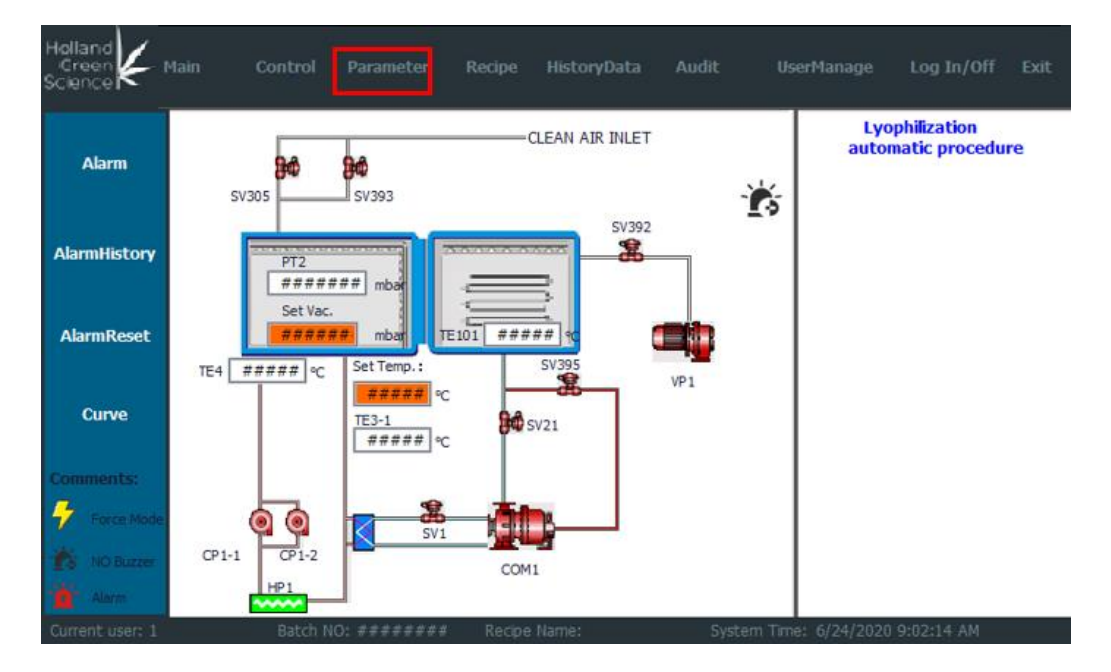

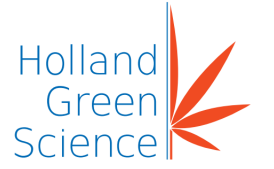

You should now be in the 'LYO Parameters' page (see Fig 30 below).

|        | • Main        | Control   | Parameter | Recipe | HistoryData  |           | UserManage | Log In/Off | Exit |
|--------|---------------|-----------|-----------|--------|--------------|-----------|------------|------------|------|
| LYO Pa | rameter       | S         |           |        |              |           |            |            |      |
|        |               |           |           |        |              |           |            |            |      |
|        | Heating PID_  | P 0.800   | )         |        | Cooling PID_ | P 0.500   | )          |            |      |
|        | Heating PID_  | I 20.00   | 0         |        | Cooling PID  | _I 30.00  | 0          |            |      |
|        | Heating PID_  | D 0.000   | 1         |        | Cooling PID_ | D 0.000   | )          |            |      |
|        | Heating PID ( | Dut 0.000 |           |        | Cooling PID  | Out 0.000 |            |            |      |
|        | CP1 is on dut | y 🔽       |           |        | CP2 is on du | ity 🗖     |            |            |      |
|        |               |           |           |        |              |           |            |            |      |
|        |               |           |           |        |              |           |            |            |      |

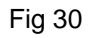

Additional parameters may be set when freeze drying and are listed below.

| Items              | Range           |
|--------------------|-----------------|
| Heating PID_ P     | 0.000~9999.000  |
| Heating PID_I      | 0.000~99999.000 |
| Heating PID_ D     | 0.000~99999.000 |
| Cooling PID _ P    | 0.000~99999.000 |
| Cooling PID_ I     | 0.000~99999.000 |
| Cooling PID PID_ D | 0.000~99999.000 |
| Heating PID out    | 0~100           |
| Cooling PID out    | 0~100           |
| CP1 is on duty     | /               |
| CP2 is on duty     | /               |

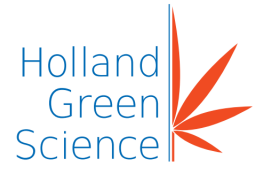

X. Flow Charts of Operations

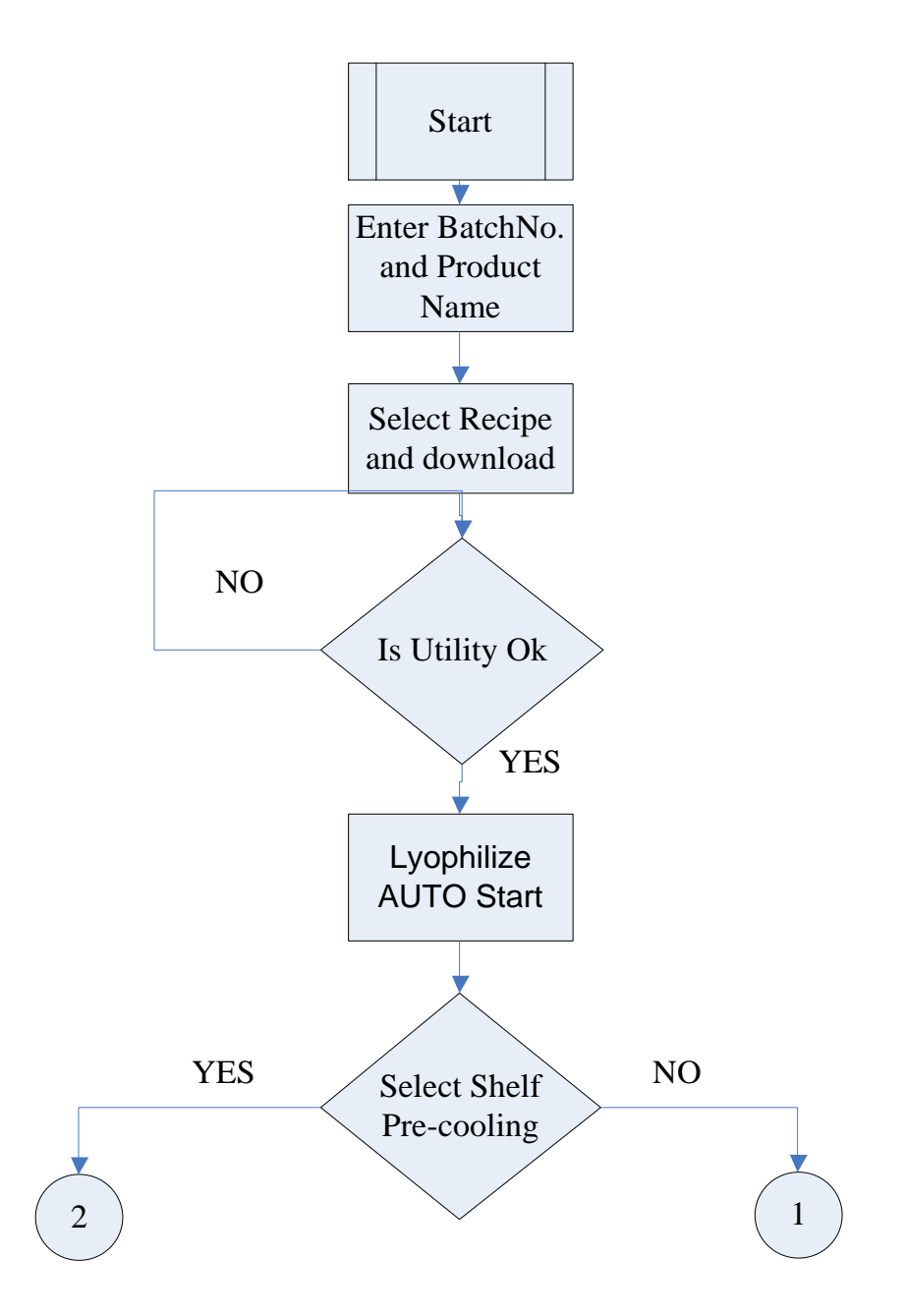

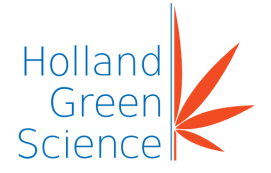

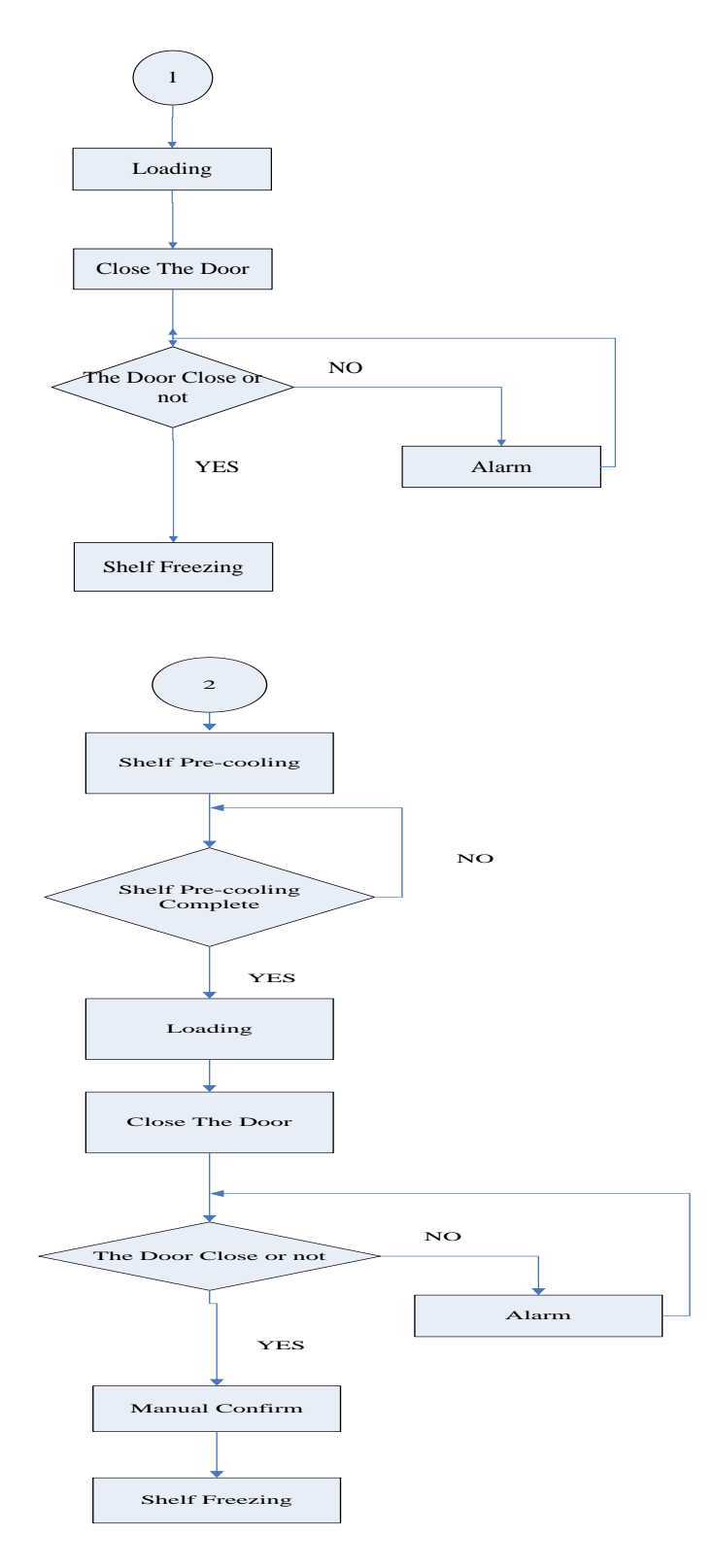

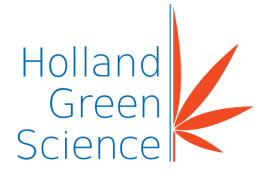

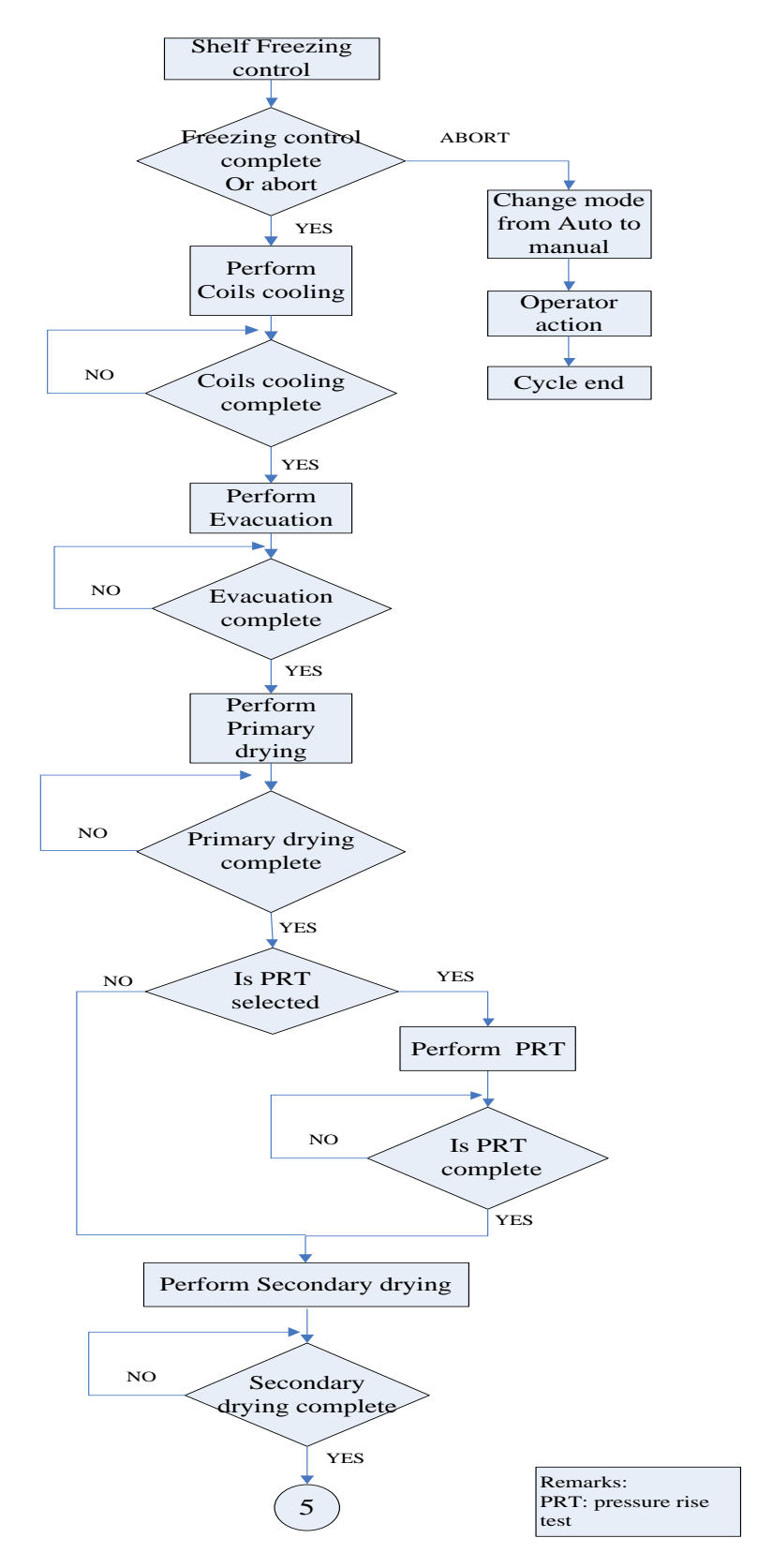

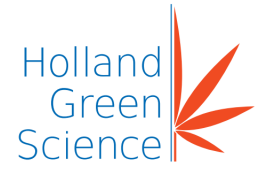

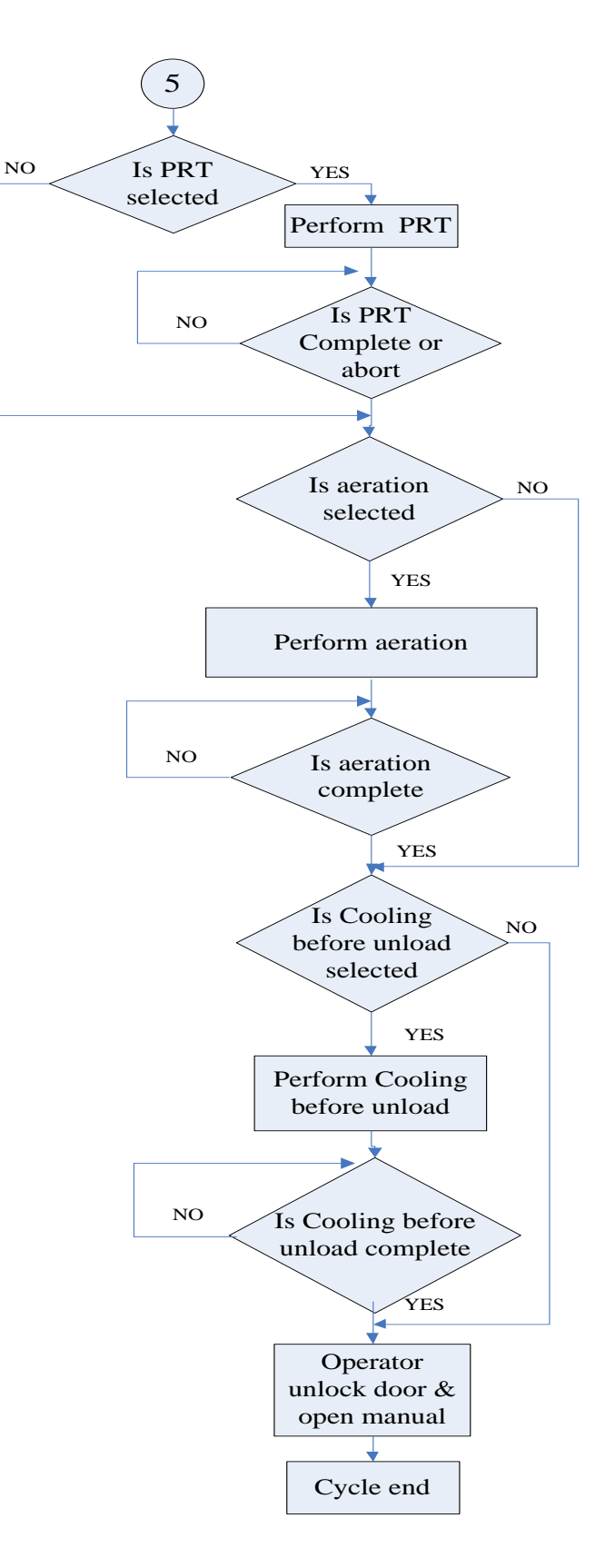

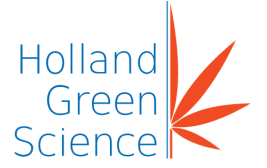

### 10.1 Operation Sequence

- 1. Sequence 1: Enter main page (See Fig 17).
- 2. Sequence 2: Manage parameters (see 11.6).
  - Click each parameter to set proper value.
- 3. Sequence 3: Lyophilization
  - Lyophilizer automatically runs the process according to the parameters that have been set in sequence 2.
- 4. Sequence 4: Shelf pre-cooling is an option for constant temperature regulation.
- 5. Sequence 5: Pre-cooling
  - Step 5.1: Start circulation pump.
  - Step 5.2: Start compressor.
  - Step 5.3: Open shelves cooling valve until the temperature of the silicon oil inlet (already set-in parameter manage) is lower than or equal to set value.
  - Step 5.4: To ensure the product is completely frozen, make sure that the time condition at the specified temperature is met.
- 6. Sequence 6: Coils Cooling
  - Open the coils cooling valve, close the shelves cooling valve to cool the condenser until the temperature of condenser (already set in Para. manage) is lower than or equal to the set value. The value is usually set around -40°C.
- 7. Sequence 7: Establish Chamber Vacuum
  - Start the vacuum pump and then open the pump isolation valve to achieve the chamber vacuum required (the value is already set). The temperature of condenser should be approximately –40°C.
- 8. Sequence 8: Primary drying
  - Step 8.1: When the pressure of chamber is lower than the value (as set in Recipe), start the electric heater to begin primary drying.
  - Step 8.2: The rate of heating of the product should be in accordance to the process recommendations. It is important to ensure the product is not allowed to thaw during the process (the temperature is less than the product's eutectic temperature).

**Note:** The temperature is controllable using the dialogue window. Additionally, the silicon oil inlet may be adjusted to control the temperature value.

- 9. Sequence 9: Pressure rise test as an option
  - If the pressure rise is distinctly slower than required for the primary drying process (based on set value), go to the next test. If this test fails, restart the last stage of primary drying again or else forcibly go to the next step.
- 10. Sequence 10: Secondary drying
  - It is identical to primary drying only at a higher temperature.

#### Note:

During the process, the rate of heat transfer will become very slow due to the reduction of the water content in the product. Additionally, the low-pressure vacuum environment of the

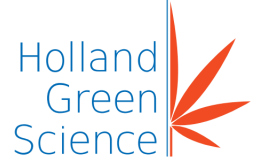

chamber also limits heat transfer. Therefore, it is necessary to decrease the pressure inside the chamber in order to speed up the rate of evaporation and enhance drying.

- 11. Sequence 11: The rate of chamber pressure increases may be used as an indication the process is complete and the cycle may be ended.
  - If the required pressure change occurs over the allotted time, the cycle is over.
    - If the test fails, rerun the last stage of secondary drying.
    - If test fails again, rerun the test until it succeeds.
- 12. Sequence 12: The secondary drying is over if sequence 11 already occurred.
- 13. Sequence 13: Vacuum break and aeration
  - When chamber is still under vacuum, open the chamber air inlet valve sv393 and begin sequence 14 when the pressure valve reaches the set point.

14. Sequence 14: Shelf cooling is optional and will regulate temperature when unloading.

15. Sequence 15: Cycle ends.

#### Warning

Caution should be used when using nitrogen. The operator should make sure the chamber has no pressure when breaking the vacuum after the lyophilization process is finished. Do not stand near the door of the lyophilizer unless the door is locked securely.

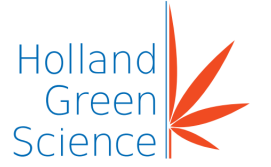

### 10.2 Manual De-icing Operation

Click 'Entering Control System' tab (See Fig 31). Type Username and Password and enter into the Control page (See Fig 32).

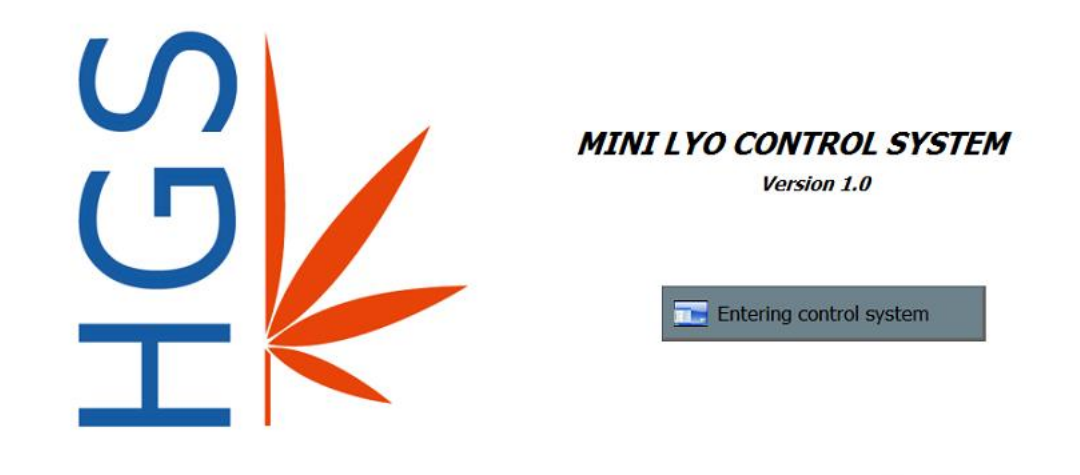

Fig 31

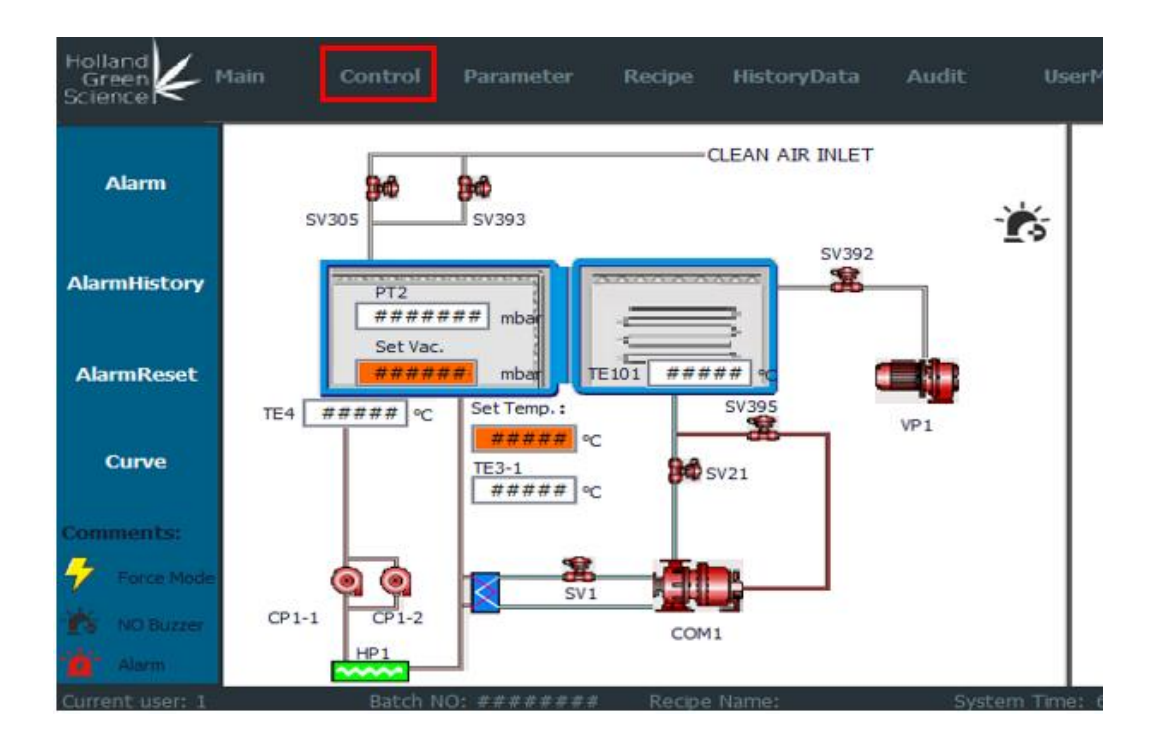

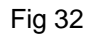

Click 'Control' to go to the next page (Fig 33).

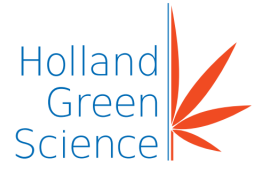

Click 'Manual' and then Select 'Manual Start' as shown in Fig 33.

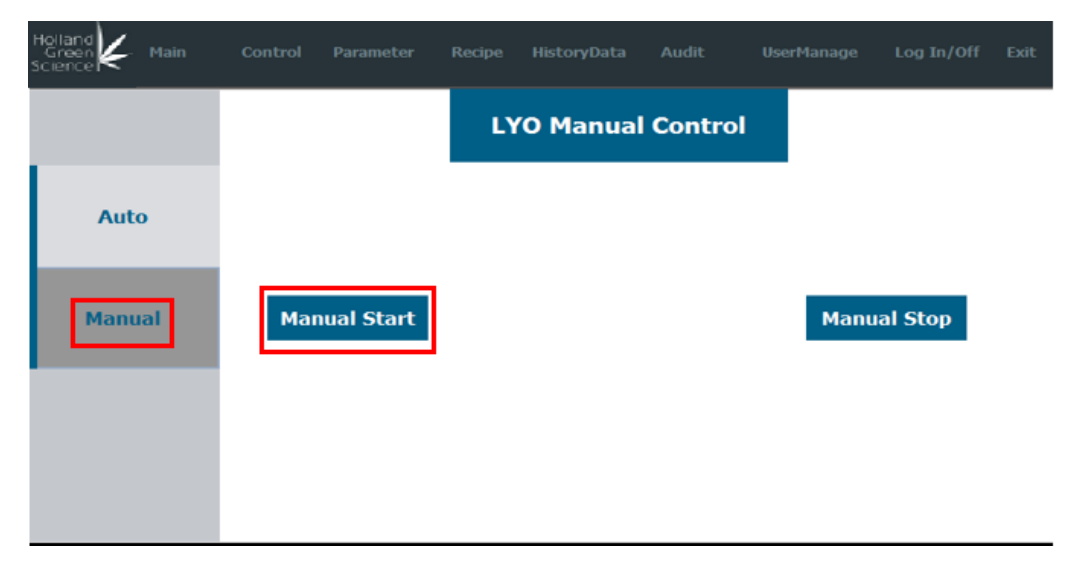

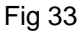

Start the compressor (COM1) and the de-icing valve (SV395).

When the coil temperature rises to 20°C, close the de-icing valve (SV395) and stop the compressor (COM1). Please see Fig 34 for reference.

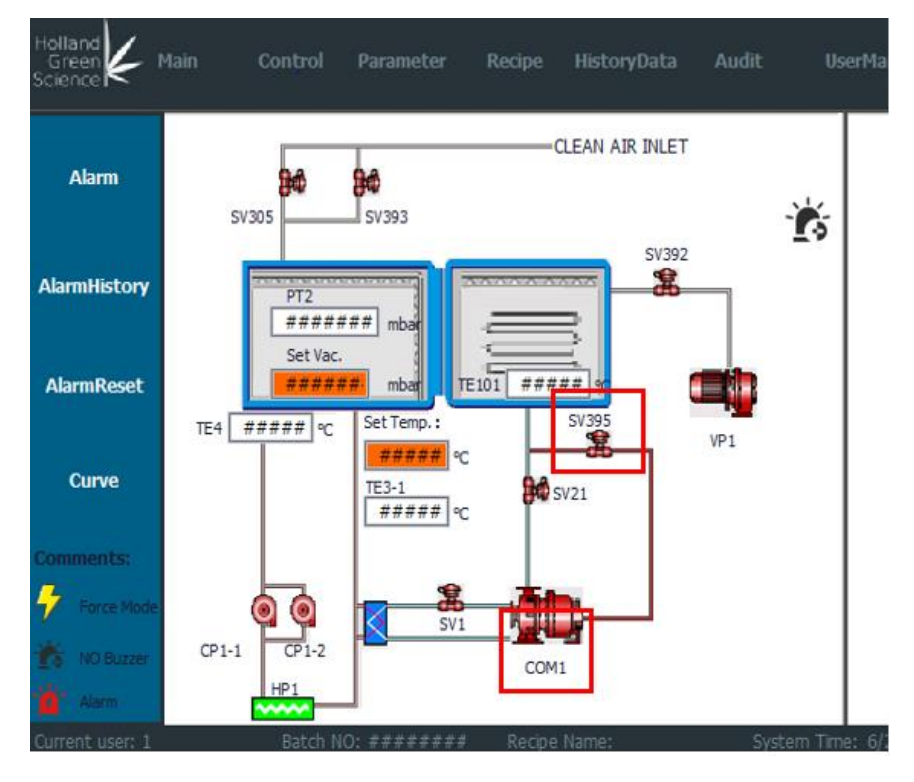

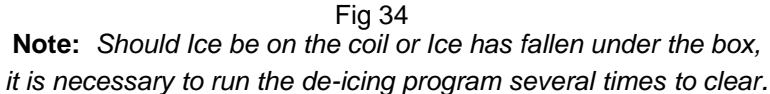

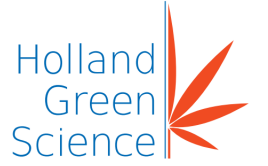

#### 10.3 Alarm/Safety Message

#### 10.3.1 Check Alarm Messages

Click 'Alarm' icon as shown in Fig 35.

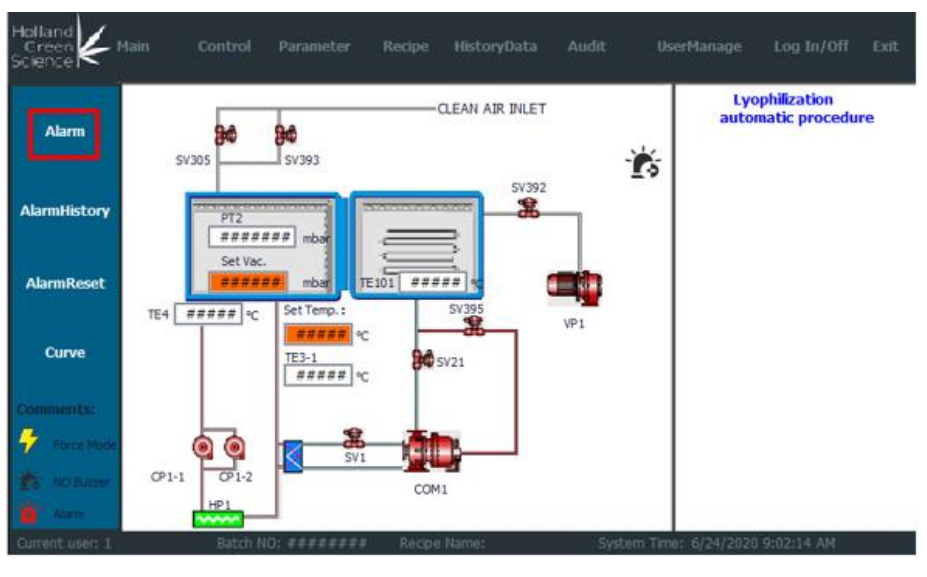

Fig 35

You should now be in the page as shown by Fig 36.

| lo. | Time       | Status | Text                                             |
|-----|------------|--------|--------------------------------------------------|
| •   | 3:20:00 PM | IACKO  | Compressor 1 motor high temperature alarm        |
|     | 3:20:00 PM | IACKO  | Compressor 1 oil pressure alarm                  |
| 1   | 3:20:00 PM | IACKO  | Circulation pump 2 low different pressure alarm  |
| 0   | 3:20:00 PM | IACKO  | Circulation pump 1 low different pressure alarm  |
| 7   | 3:20:00 PM | ІАСКО  | Electrical heater over protect temperature alarm |
| 6   | 3:20:00 PM | IACKO  | Electrical heater over temperature alarm         |
| 6   | 2:55:23 PM | IACK   | Electrical heater over temperature alarm         |
| 7   | 2:55:23 PM | IACK   | Electrical heater over protect temperature alarm |
| 0   | 2:55:23 PM | IACK   | Circulation pump 1 low different pressure alarm  |

₽?

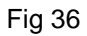

₽

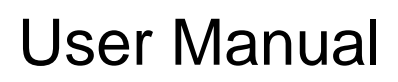

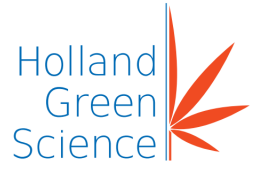

- 1. No.: 1
- 2. Time
- 3. Status:
- 4. Text (displays the alarm information)
- 5. Icon (Click to check the information)
- 6. Icon (Click to check the the selected alarm message information and confirm the alarm)
- 7. Icon (Click to confirm the alarm)

### 10.3.2 Alarm Records

Click the 'AlarmHistory' icon as shown in Fig 37.

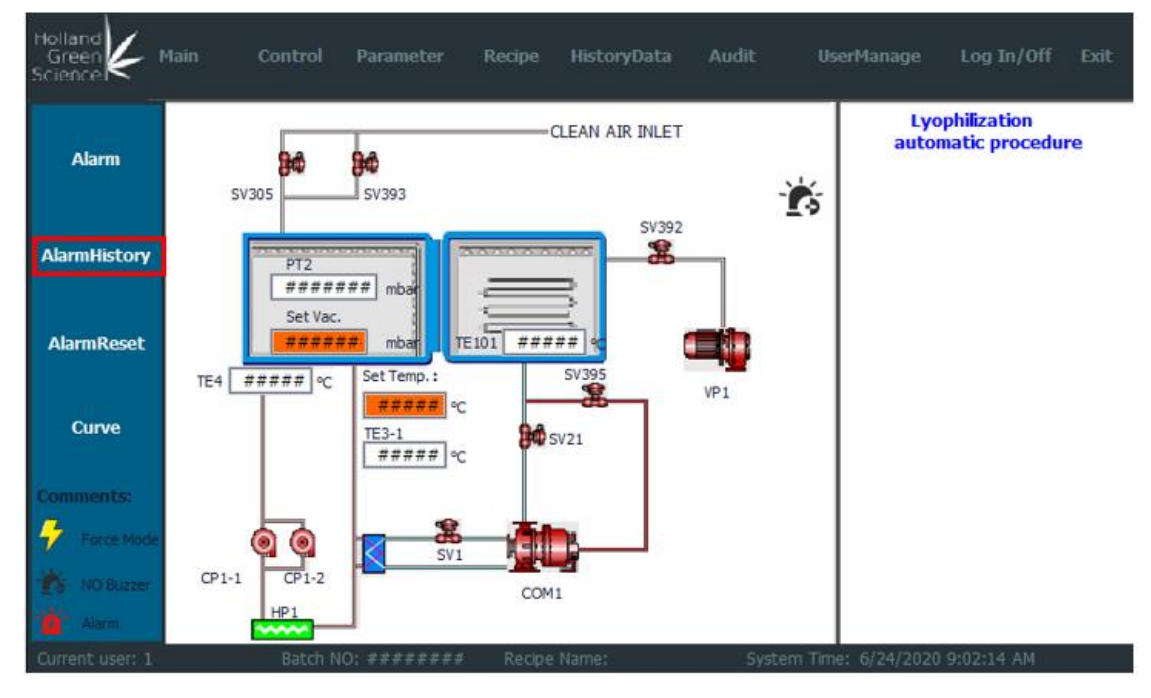

Fig 37

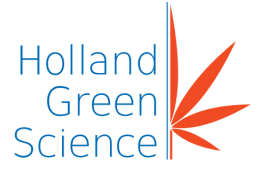

You should now be in the page as shown by Fig 38 below.

| о. | Time       | Status | Text                                             |   |
|----|------------|--------|--------------------------------------------------|---|
| 1  | 3:20:00 PM | ІАСКО  | Compressor 1 motor high temperature alarm        |   |
|    | 3:20:00 PM | IACKO  | Compressor 1 oil pressure alarm                  |   |
| 1  | 3:20:00 PM | ІАСКО  | Circulation pump 2 low different pressure alarm  | 1 |
| 0  | 3:20:00 PM | IACKO  | Circulation pump 1 low different pressure alarm  |   |
| 7  | 3:20:00 PM | ІАСКО  | Electrical heater over protect temperature alarm |   |
| .6 | 3:20:00 PM | IACKO  | Electrical heater over temperature alarm         |   |
| .6 | 2:55:23 PM | IACK   | Electrical heater over temperature alarm         |   |
| 7  | 2:55:23 PM | IACK   | Electrical heater over protect temperature alarm |   |
| 0  | 2:55:23 PM | IACK   | Circulation pump 1 low different pressure alarm  |   |

Fig 38

**Note:** Operation steps to apply are the same as Section 12.3.1 Check Alarm Messages.

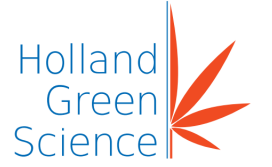

### 10.3.3 Alarm List

| No. | Alarm Message                                                   | Possible Cause                                                                                                    |  |
|-----|-----------------------------------------------------------------|----------------------------------------------------------------------------------------------------|--|
| 1.  | Power phase<br>abnormal                                         | <ol> <li>No power.</li> <li>Component failure.</li> <li>Line fault.</li> </ol>                                                                                                    |  |
| 2.  | Chamber<br>recirculation<br>pressure 1 signal<br>abnormal alarm | <ol> <li>Circulating pressure is low.</li> <li>Circulating pump 1 fault.</li> <li>Component failure.</li> <li>Line fault.</li> </ol>                                                                                 |  |
| 3.  | Chamber<br>recirculation<br>pressure 2 signal<br>abnormal alarm | <ol> <li>Circulating pressure is low.</li> <li>Circulating pump 1 fault.</li> <li>Component failure &amp; set error.</li> <li>Line fault.</li> </ol>                                                                 |  |
| 4.  | Control system<br>emergency stop<br>alarm                       | Control system emergency disconnect & electrical fault                                                                                                    |  |
| 5.  | Chamber vacuum<br>alarm                                         | <ol> <li>Check vacuum setting during drying.</li> <li>High rate of temperature increase</li> <li>Component failure.</li> <li>Vacuum system failure or pipeline leak.</li> <li>Improper parameter setting.</li> </ol> |  |
| 6.  | Compressor 1 high<br>pressure alarm                             | <ol> <li>Insufficient condenser cooling.</li> <li>Low pressure leak.</li> <li>Component failure &amp; set error.</li> <li>Line Fault.</li> </ol>                                                                     |  |
| 7.  | Compressor 1 oil<br>pressure alarm                              | <ol> <li>Oil pipes are blocked &amp; oil level is low.</li> <li>Component failure &amp; line fault.</li> </ol>                                                                                                    |  |
| 8.  | Circulation pump 1<br>overload alarm                            | <ol> <li>Motor overload.</li> <li>High or excessive current surge.</li> <li>Component failure &amp; line fault.</li> <li>Current setting value is incorrect.</li> </ol>                                              |  |
| 9.  | Circulation pump 2<br>overload alarm                            | <ol> <li>Motor overload.</li> <li>High or excessive current surge.</li> <li>Component failure &amp; line fault.</li> <li>Current setting value is incorrect.</li> </ol>                                              |  |

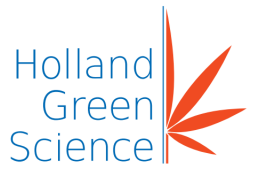

| No. | Alarm Message                                                            | Possible Cause                                                                                                    |  |
|-----|--------------------------------------------------------------------------|----------------------------------------------------------------------------------------------------|--|
| 10. | Compressor 1<br>overload alarm                                           | <ol> <li>Motor overload.</li> <li>High or excessive current surge.</li> <li>Component failure &amp; line fault.</li> <li>Current setting value is incorrect</li> </ol>                                                            |  |
| 11. | Vacuum pump 1<br>overload alarm                                          | <ol> <li>Motor overload.</li> <li>High or excessive current surge.</li> <li>Component failure &amp; line fault.</li> <li>Current setting value is incorrect</li> </ol>                                                            |  |
| 12. | Electrical heater<br>overload alarm                                      | <ol> <li>Motor overload.</li> <li>High or excessive current surge .</li> <li>Component failure &amp; line fault.</li> <li>Current setting value is incorrect</li> </ol>                                                           |  |
| 13. | Compressor1<br>electronic thermal<br>protect signal<br>abnormal alarm    | <ol> <li>Motor overload.</li> <li>High or excessive current surge.</li> <li>Component failure &amp; line fault.</li> <li>Current setting value is incorrect</li> </ol>                                                            |  |
| 14. | Shelf inlet<br>temperature higher<br>alarm                               | <ol> <li>Check the high temperature during drying.</li> <li>Too high a rate of temperature increase.</li> <li>Component failure.</li> <li>Vacuum system failure or pipeline leak.</li> <li>Improper parameter setting.</li> </ol> |  |
| 15. | Shelf inlet<br>temperature lower<br>alarm                                | <ol> <li>Check the high temperature during drying.</li> <li>Too high a rate of temperature increase.</li> <li>Component failure.</li> <li>Vacuum system failure or pipeline leak.</li> <li>Improper parameter setting.</li> </ol> |  |
| 16. | Electrical heater 1<br>overheats abnormal<br>alarm                       | Electrical heater temperature too high                                                                                                    |  |
| 17. | Electrical heater over<br>temperature safety<br>signal abnormal<br>alarm | Electrical heater temperature > protection temperature                                                                                                    |  |

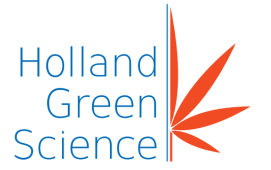

### 10.3.4 Events List

| No. | Description                       |  |
|-----|-----------------------------------|--|
| 1   | Login and logout system           |  |
| 2   | User login and logout             |  |
| 3   | Start and stop automatic mode     |  |
| 4   | Start and stop manual mode        |  |
| 5   | Open and close each valve or pump |  |
| 6   | Change parameters                 |  |
| 7   | New recipe                        |  |
| 8   | Download recipe                   |  |
| 9   | Delete recipe                     |  |
| 10  | Modify recipe                     |  |

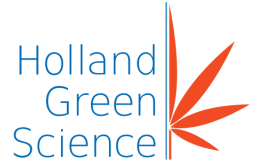

### XI. Final Commissioning Checks

#### 11.1 Preparation

- Clean the chamber thoroughly and remove all grease, dirt etc.
- Ensure that the chamber is dry and place the product evenly on the shelves.
- Confirm the chamber door and seal are free of contaminates.

#### 11.2 Inspection Prior to Operation

- Test the electric motor in the forward and reverse directions.
- Confirm the product temperature probe is in the correct position and secured.
- Confirm all switches on the control system are reset.
- Confirm all alarms are off.
- Confirm the key in the electrical cabinet is turned to 'ON'.

#### 11.3 Utility Data and Parameters

| No. | Specification Category | Specification   |
|-----|------------------------|-----------------|
|     | Electricity            | 19KW            |
| 1   | Total Electrical Load  | 380V, 60HZ,     |
|     |                        | 3 Phase, 5 Wire |
| 2   | Ambient Temperature    | T≤25°C          |

#### Utility Parameters

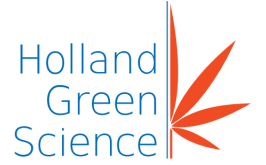

### XII. Maintenance and Cleaning

Proper maintenance and operation of the lyophilizer as stated below will ensure the equipment stays in good working condition during its service life.

The lyophilizer should be kept dry and cleaned after routine operations. Take care to clean the outer surface with a non-abrasive cleanser and only connect the power supply when the entire instrument surface is dry.

If liquid or moist solids are spilled on or near the lyophilizer, please immediately disconnect the power supply and contact the service department.

- Power must be disconnected before any maintenance or cleaning.
- Surface stains on the lyophilizer should be cleaned only by a clean, soft rag and detergent.
- Keep the product clean and ensure no cleaning solution is spilled inside the lyophilizer.
- Avoid cleaning the lyophilizer with any corrosive cleaning solutions.
- If the lyophilizer is left unused for a long period, switch 'OFF' the power and store it in a clean and dry area on a level surface at room temperature.

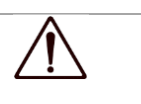

#### Caution!

Before any Maintenance or Inspection, the Power Cable MUST be removed from the power socket.